Your Global Automation Partner

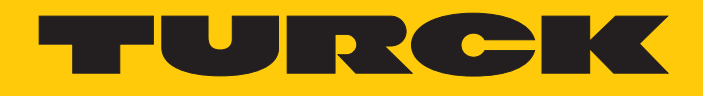

# TBEN-L...-4RFID...-LNX Kompaktes RFID-Interface

Betriebsanleitung

Hans Turck GmbH & Co. KG | T +49 208 4952-0 | F +49 208 4952-264 | more@turck.com | www.turck.com

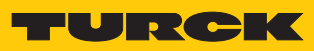

# Inhaltsverzeichnis

| 1 | Über dies      | e Anleitung                                       | . 5      |
|---|----------------|---------------------------------------------------|----------|
|   | 1.1            | Zielgruppen                                       | . 5      |
|   | 1.2            | Symbolerläuterung                                 | . 5      |
|   | 1.3            | Weitere Unterlagen                                | . 5      |
|   | 1.4            | Feedback zu dieser Anleitung                      | . 5      |
| 2 | Hinweise       | zum Produkt                                       | . 6      |
|   | 2.1            | Produktidentifizierung                            | . 6      |
|   | 2.2            | Lieferumfang                                      | . 6      |
|   | 2.3            | Rechtliche Anforderungen                          | . 6      |
|   | 2.4            | Hersteller und Service                            | . 6      |
| 3 | Zu Ihrer Si    | icherheit                                         | . 7      |
|   | 3.1            | Bestimmungsgemäße Verwendung                      | . 7      |
|   | 3.2            | Allgemeine Sicherheitshinweise                    | . 7      |
| 4 | Produktbe      | eschreibung                                       | . 8      |
|   | 4.1            | Geräteübersicht                                   | . 8      |
|   | 4.1.1          | Bedienelemente                                    | . 8      |
|   | 4.2            | Eigenschaften und Merkmale                        | . 8      |
|   | 4.3            | Funktionsprinzip                                  | . 9      |
|   | 4.4            | Funktionen und Betriebsarten                      | . 9      |
|   | 4.4.1          | Linux-Distribution – Software-Komponenten         | .9       |
|   | 4.5            | USB-Host-Port                                     | . 9      |
|   | 4.6            | Technisches Zubehör                               | . 9      |
| 5 | Montierer      | 1                                                 | 10       |
|   | 5.1            | Gerät im Freien montieren                         | 10       |
|   | 5.2            | Gerät erden                                       | 11       |
|   | 5.2.1          | Gerät erden (FE)                                  | 11       |
| 6 | Anschließ      | en                                                | 13       |
| • | 6.1            | Module an Ethernet anschließen                    | 13       |
|   | 6.2            | Versorgungsspannung anschließen.                  | 14       |
|   | 6.3            | BEID-Schreib-Lese-Köpfe anschließen               | 15       |
|   | 6.4            | Digitale Sensoren und Aktuatoren anschließen      | 16       |
| 7 | In Betrieb     | nehmen                                            | 17       |
|   | 7.1            | IP-Adresse einstellen                             | 17       |
|   | 7.1.1          | IP-Adresse über Schalter am Gerät einstellen      | 17       |
|   | 7.1.2          | IP-Adresse über das Turck Service Tool einstellen | 19       |
|   | 7.2            | RFID-Kanäle programmieren                         | 21       |
|   | 7.2.1          | GPIOs der RFID-Kanäle – Übersicht                 | 22       |
|   | /.2.2          | Slave-Controller über Skript anpassen             | 23       |
|   | /.2.3<br>7.2.4 | REID-Kanäle über Node is programmieren            | 25<br>27 |
|   | 7.2.5          | RFID-Kanäle über C oder C++ programmieren         | ∠7<br>28 |
|   | 7.3            | Digitale Kanäle (DXP) programmieren               | 30       |
|   | 7.3.1          | GPIOs der DXP-Kanäle – Übersicht                  | 30       |
|   |                |                                                   |          |

|    | 7.3.2      | DXP-Funktionen über Skript einstellen                       | . 32 |
|----|------------|-------------------------------------------------------------|------|
|    | 7.3.3      | DXP-Kanäle mit Python 3 programmieren                       | . 33 |
|    | 7.3.4      | DXP-Kanäle über Node.js programmieren                       | . 35 |
|    | 7.3.5      | DXP-Kanäle über C oder C++ programmieren                    | . 37 |
|    | 7.4        | LED-Funktionen programmieren                                | . 40 |
|    | 7.4.1      | LEDs – Übersicht                                            | . 40 |
|    | 7.4.2      | LED-Funktionen über Skript einstellen                       | . 41 |
|    | 7.4.3      | LED-Funktionen mit Python 3 programmieren                   | . 42 |
|    | 7.4.4      | LED-Funktionen über Node.js programmieren                   | . 44 |
|    | 7.4.5      | LED-Funktionen über C oder C++ programmieren                | . 45 |
|    | 7.5        | C-Applikation erstellen                                     | . 46 |
|    | 7.6        | Applikation automatisch starten (Autostart)                 | . 48 |
|    | 7.6.1      | Autostart – Konfigurationsdatei (Unit-Datei) erstellen      | . 48 |
|    | 7.6.2      | Beispiel: Unit-Datei nutzen                                 | . 48 |
|    | 7.6.3      | Unit-Datei aktivieren                                       | . 49 |
|    | 7.7        | Zugriffsrechte verwalten                                    | . 49 |
|    | 7.8        | Python-Packages installieren                                | . 49 |
|    | 7.8.1      | Beispiel: Python-Modul installieren                         | . 49 |
| 8  | Einstellen |                                                             | . 52 |
| 9  | Betreiben  |                                                             | . 53 |
|    | 9.1        | LED-Anzeigen                                                | . 53 |
|    | 9.2        | Gerät zurücksetzen (Reset)                                  | . 53 |
| 10 | Störunge   | n beseitigen                                                | . 54 |
| 11 | Instand h  | alten                                                       | . 55 |
|    | 11.1       | Firmware-Update über die USB-Schnittstelle durchführen      | . 55 |
|    | 11.2       | Firmware-Update über die Konsole durchführen                | . 56 |
|    | 11.2.1     | Beispiel: Firmware-Update über WinSCP und PuTTY durchführen | . 57 |
| 12 | Repariere  | n                                                           | . 63 |
|    | 12.1       | Geräte zurücksenden                                         | . 63 |
| 13 | Entsorger  | ٦                                                           | . 63 |
| 14 | Technisch  | e Daten                                                     | . 64 |
| 15 | Anhang: E  | EU-Konformitätserklärung                                    | . 66 |
| 16 | Anhang: E  | 3eispiel – "HelloGPIO" für Node.js                          | . 67 |

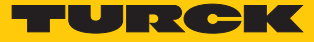

# 1 Über diese Anleitung

Die Anleitung beschreibt den Aufbau, die Funktionen und den Einsatz des Produkts und hilft Ihnen, das Produkt bestimmungsgemäß zu betreiben. Lesen Sie die Anleitung vor dem Gebrauch des Produkts aufmerksam durch. So vermeiden Sie mögliche Personen-, Sach- und Geräteschäden. Bewahren Sie die Anleitung auf, solange das Produkt genutzt wird. Falls Sie das Produkt weitergeben, geben Sie auch diese Anleitung mit.

### 1.1 Zielgruppen

Die vorliegende Anleitung richtet sich an fachlich geschultes Personal und muss von jeder Person sorgfältig gelesen werden, die das Gerät montiert, in Betrieb nimmt, betreibt, instand hält, demontiert oder entsorgt.

## 1.2 Symbolerläuterung

In dieser Anleitung werden folgende Symbole verwendet:

|    | GEFAHR<br>GEFAHR kennzeichnet eine gefährliche Situation mit hohem Risiko, die zum Tod<br>oder zu schweren Verletzungen führt, wenn sie nicht vermieden wird.                                                                        |
|----|----------------------------------------------------------------------------------------------------|
|    | <b>WARNUNG</b><br>WARNUNG kennzeichnet eine gefährliche Situation mit mittlerem Risiko, die zum<br>Tod oder zu schweren Verletzungen führen kann, wenn sie nicht vermieden wird.                                                     |
|    | <b>VORSICHT</b><br>VORSICHT kennzeichnet eine gefährliche Situation mit mittlerem Risiko, die zu mit-<br>telschweren oder leichten Verletzungen führen kann, wenn sie nicht vermieden<br>wird.                                       |
| !  | <b>ACHTUNG</b><br>ACHTUNG kennzeichnet eine Situation, die zu Sachschäden führen kann, wenn sie<br>nicht vermieden wird.                                                                                                    |
| i  | HINWEIS<br>Unter HINWEIS finden Sie Tipps, Empfehlungen und nützliche Informationen zu spe-<br>ziellen Handlungsschritten und Sachverhalten. Die Hinweise erleichtern Ihnen die<br>Arbeit und helfen Ihnen, Mehrarbeit zu vermeiden. |
|    | HANDLUNGSAUFFORDERUNG<br>Dieses Zeichen kennzeichnet Handlungsschritte, die der Anwender ausführen muss.                                                                                                    |
| ⊏> | HANDLUNGSRESULTAT<br>Dieses Zeichen kennzeichnet relevante Handlungsresultate.                                                                                                    |
|    |                                                                                                    |

## 1.3 Weitere Unterlagen

Ergänzend zu diesem Dokument finden Sie im Internet unter www.turck.com folgende Unterlagen:

- Datenblatt
- EU-Konformitätserklärung
- 1.4 Feedback zu dieser Anleitung

Wir sind bestrebt, diese Anleitung ständig so informativ und übersichtlich wie möglich zu gestalten. Haben Sie Anregungen für eine bessere Gestaltung oder fehlen Ihnen Angaben in der Anleitung, schicken Sie Ihre Vorschläge an **techdoc@turck.com**.

# 2 Hinweise zum Produkt

# 2.1 Produktidentifizierung

Diese Anleitung gilt für die folgenden kompakten RFID-Interfaces:

- TBEN-L4-4RFID-8DXP-LNX
- TBEN-L5-4RFID-8DXP-LNX

# 2.2 Lieferumfang

- Kompaktes RFID-Interface
- Verschlusskappen f
  ür M12-Buchsen
- Kurzbetriebsanleitung

## 2.3 Rechtliche Anforderungen

- Das Gerät fällt unter folgende EU-Richtlinien:
- 2014/30/EU (Elektromagnetische Verträglichkeit)
- 2011/65/EU (RoHS II-Richtlinie)

# 2.4 Hersteller und Service

Hans Turck GmbH & Co. KG Witzlebenstraße 7 45472 Mülheim an der Ruhr Germany

Turck unterstützt Sie bei Ihren Projekten von der ersten Analyse bis zur Inbetriebnahme Ihrer Applikation. In der Turck-Produktdatenbank finden Sie Software-Tools für Programmierung, Konfiguration oder Inbetriebnahme, Datenblätter und CAD-Dateien in vielen Exportformaten. Über folgende Adresse gelangen Sie direkt in die Produktdatenbank: www.turck.de/produkte Für weitere Fragen ist das Sales-und-Service-Team in Deutschland telefonisch unter folgenden Nummern zu erreichen:

- Vertrieb: +49 208 4952-380
- Technik: +49 208 4952-390

Außerhalb Deutschlands wenden Sie sich bitte an Ihre Turck-Landesvertretung.

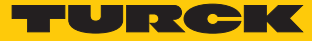

# 3 Zu Ihrer Sicherheit

Das Produkt ist nach dem Stand der Technik konzipiert. Dennoch gibt es Restgefahren. Um Personen- und Sachschäden zu vermeiden, müssen Sie die Sicherheits- und Warnhinweise beachten. Für Schäden durch Nichtbeachtung von Sicherheits- und Warnhinweisen übernimmt Turck keine Haftung.

## 3.1 Bestimmungsgemäße Verwendung

Die Geräte sind ausschließlich zum Einsatz im industriellen Bereich bestimmt. Das Blockmodul TBEN-L...-4RFID-8DXP-LNX... ist ein programmierbares RFID-Interface zum Einsatz im Turck RFID-System. Das Turck RFID-System dient dem berührungslosen Austausch von Daten zwischen einem Datenträger und einem Schreib-Lese-Kopf zur Identifizierung von Objekten oder Produkten. Zum Anschluss von BL ident<sup>®</sup>-Schreib-Lese-Köpfen besitzt das Gerät vier RFID-Kanäle. Zusätzlich stehen acht konfigurierbare digitale Kanäle zur Verfügung. Die Interfaces kommunizieren über TCP/IP mit Drittsystemen wie beispielsweise ERP-Systemen. Das Gerät darf nur wie in dieser Anleitung beschrieben verwendet werden. Jede andere Verwendung gilt als nicht bestimmungsgemäß. Für daraus resultierende Schäden übernimmt Turck keine Haftung.

# 3.2 Allgemeine Sicherheitshinweise

- Nur fachlich geschultes Personal darf das Gerät montieren, installieren, betreiben, parametrieren und instand halten.
- Das Gerät nur in Übereinstimmung mit den geltenden nationalen und internationalen Bestimmungen, Normen und Gesetzen einsetzen.
- Das Gerät erfüllt ausschließlich die EMV-Anforderungen für den industriellen Bereich und ist nicht zum Einsatz in Wohngebieten geeignet.

# 4 Produktbeschreibung

Die Geräte sind in einem vollvergossenen Kunststoffgehäuse in Schutzart IP67/IP69K ausgeführt. Zum Anschluss von Schreib-Lese-Köpfen stehen vier RFID-Kanäle zur Verfügung. Zusätzlich lassen sich Sensoren und Aktuatoren über acht frei als Eingänge oder Ausgänge konfigurierbare digitale I/O-Kanäle anschließen. Die Anschlüsse für Schreib-Lese-Köpfe und für digitale I/Os sind als M12-Buchsen ausgeführt. Zum Anschluss an das Ethernet steht eine M12-Buchse zur Verfügung. Die Anschlüsse für die Versorgungsspannung sind als 4-polige (TBEN-L4) oder 5polige (TBEN-L5) 7/8"-Buchse ausgeführt.

## 4.1 Geräteübersicht

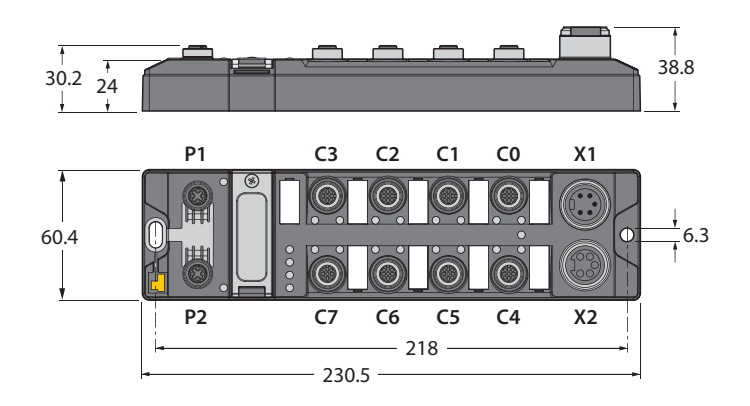

Abb. 1: Abmessungen

#### 4.1.1 Bedienelemente

Die Geräte verfügen über die folgenden Bedienelemente:

- Drehcodierschalter und DIP-Schalter zur Einstellung der IP-Adresse
- SET-Taster zur Aktivierung der Schreibzugriffe der USB-Host-Port-Funktionen

## 4.2 Eigenschaften und Merkmale

#### ■ TCP/IP

- Frei programmierbares Kompaktmodul basierend auf Linux
- Programmiersprache C, C++, NodeJS, Python
- API und SDK auf Anfrage verfügbar
- Implementierung des Protokolls für die Schreib-Lese-Köpfe erforderlich
- 4 Kanäle mit M12-Anschluss für RFID
- 8 konfigurierbare digitale Kanäle als pnp-Eingänge und/oder Ausgänge 2 A
- Mehrere LEDs zur Statusanzeige
- Integrierter Ethernet-Switch ermöglicht Linientopologie
- Übertragungsrate 10 Mbps/100 Mbps
- Glasfaserverstärktes Gehäuse
- Schock- und Schwingungsgeprüft
- Vollvergossene Modulelektronik
- Schutzart IP65/IP67/IP69K

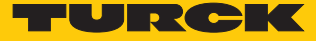

#### 4.3 Funktionsprinzip

Die RFID-Interfaces verbinden das RFID-System mit weiteren Systemen, die über TCP/IP kommunizieren (z. B. ERP-Systemen). Die Interfaces verfügen über eine Ethernet-Schnittstelle und RFID-Schnittstellen.

Über die TCP/IP-Schnittstelle wird das RFID-System an ein Drittsystem wie beispielsweise ein ERP-System angekoppelt. Über die RFID-Schnittstellen werden die Schreib-Lese-Köpfe an die Interfaces angeschlossen. Zusätzlich können die Interfaces Signale von Sensoren und Aktuatoren über 8 konfigurierbare digitale Kanäle verarbeiten.

#### 4.4 Funktionen und Betriebsarten

An die RFID-Kanäle können HF- und UHF-Schreib-Lese-Köpfe angeschlossen werden. Auch der parallele Betrieb von HF- und UHF-Schreib-Lese-Köpfen an einem Gerät ist möglich. An die konfigurierbaren digitalen Kanäle können Sensoren und Aktuatoren angeschlossen werden. Insgesamt lassen sich bis zu vier 3-Draht-PNP-Sensoren bzw. vier PNP-DC-Aktuatoren mit einem maximalen Ausgangsstrom von 2 A pro Ausgang anschließen. Die Gerätefunktionen können über das Betriebssystem Linux mit C, C++, NodeJS oder Python programmiert werden. Zudem können Middleware-Funktionalitäten auf dem Gerät integriert werden.

#### 4.4.1 Linux-Distribution – Software-Komponenten

Die Linux-Distribution des Geräts enthält die folgenden Software-Komponenten:

- SSH
- SFTP
- HTTP
- IBTP
- MTXP
- DHCP
- SNTP
- Node.js 6.9.5 (LTS)
- Python 3.x

#### 4.5 USB-Host-Port

Das Gerät verfügt über einen USB-Host-Port zum Anschluss von USB-Speichersticks. Der USB-Host-Port ist als USB2.0-A-Buchse ausgelegt. Über die Schnittstelle kann die Geräte-Firmware aktualisiert werden. Eine Speichererweiterung über den USB-Host-Port ist nicht möglich.

# 4.6 Technisches Zubehör

Optional erhältliches Zubehör für Montage, Anschluss und Parametrierung finden Sie in der Turck-Produktdatenbank unter www.turck.com. Das Zubehör ist nicht im Lieferumfang enthalten.

# 5 Montieren

Das Gerät muss auf einer ebenen, vorgebohrten und geerdeten Montagefläche befestigt werden.

Modul mit zwei M6-Schrauben auf der Montagefläche befestigen. Das maximale Anzugsdrehmonent für die Befestigung der Schrauben beträgt 1,5 Nm.

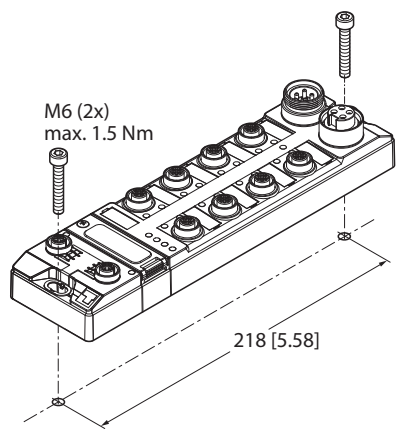

Abb. 2: Gerät auf Montageplatte befestigen

## 5.1 Gerät im Freien montieren

Das Gerät ist UV-beständig gemäß DIN EN ISO 4892-2. Bei direkter Sonneneinstrahlung kann es zu Materialabrieb und Farbveränderungen kommen. Die mechanischen und elektrischen Eigenschaften des Geräts werden nicht beeinträchtigt.

Um Materialabrieb und Farbveränderungen zu vermeiden: Gerät z. B. durch die Verwendung von Schutzblechen vor direkter Sonneneinstrahlung schützen.

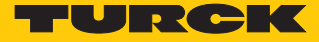

# 5.2 Gerät erden

5.2.1 Erdungs- und Schirmungskonzept

Das Erdungs- und Schirmungskonzept der TBEN-L-Module ermöglicht das getrennte Erden von Feldbus- und I/O-Teil.

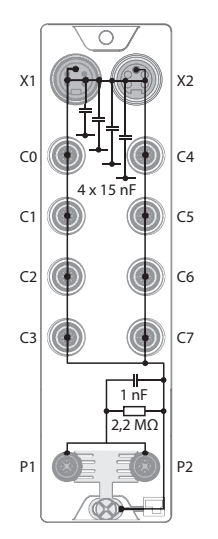

Abb. 3: Ersatzschaltbild, Schirmungskonzept

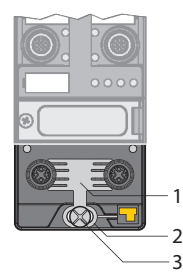

Abb. 4: Erdungskomponenten

Die Erdungsspange (1) an den M12-Steckverbindern für den Feldbusanschluss (P1, P2) verbindet den Schirm der Feldbusleitungen. Der Metallring (2) ist unterhalb der Erdungsspange angebracht und verbindet die Funktionserde der 7/8"-Steckverbinder (Pin 3) für die Spannungsversorgung mit der Funktionserde der M12-Steckverbinder (Pin 5) für den Anschluss der Schreib-Lese-Köpfe, Sensoren und Aktuatoren. Eine Metallschraube (3) verbindet das Gerät mit dem Bezugspotenzial der Anlage.

#### 5.2.2 Gerät erden (FE)

Erdungsspange und Metallring sind miteinander verbunden. Eine Befestigungsschraube durch das untere Montageloch des Moduls verbindet die Schirmung der Feldbusleitungen mit der Funktionserde von Spannungsversorgung und angeschlossenen Geräten und dem Bezugspotenzial der Anlage. Ist ein gemeinsames Bezugspotenzial nicht erwünscht, Erdungsspange zur Entkopplung des Feldbusschirms entfernen oder Modul mit einer Kunststoffschraube befestigen.

#### Erdungsspange entfernen

 Erdungsspange mit einem flachen Schlitz-Schraubendreher nach oben hebeln und entfernen.

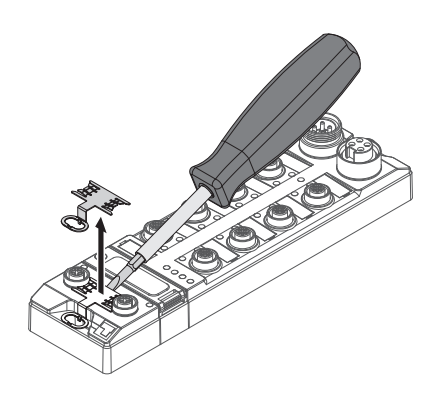

Abb. 5: Erdungsspange entfernen

#### Erdungsspange montieren

- Erdungsspange ggf. mit Hilfe eines Schraubendrehers zwischen den Feldbus-Steckverbindern so wieder einsetzen, dass Kontakt zum Metallgehäuse der Steckverbinder besteht.
- Der Schirm der Feldbusleitungen liegt auf der Erdungsspange auf.

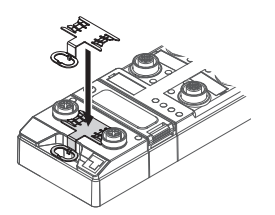

Abb. 6: Erdungsspange montieren

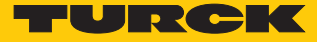

# 6 Anschließen

# 6.1 Module an Ethernet anschließen

Zum Anschluss an ein Ethernet-System verfügt das Gerät über einen integrierten Autocrossing-Switch mit zwei 4-poligen M12-Ethernet-Steckverbindern. Das max. Anzugedrehmoment beträgt 0,6 Nm.

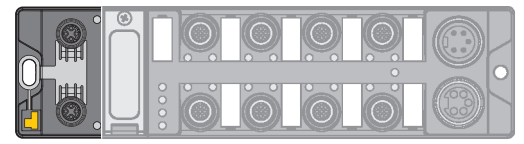

Abb. 7: M12-Ethernet-Steckverbinder zum Anschluss an den Feldbus

• Gerät gemäß unten stehender Pinbelegung an den Feldbus anschließen.

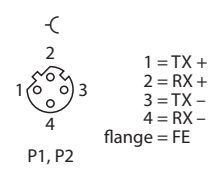

Abb. 8: Pinbelegung Ethernet-Anschlüsse

# 6.2 Versorgungsspannung anschließen

Zum Anschluss an die Versorgungsspannung verfügt das Gerät über zwei 7/8"-Steckverbinder. Die Steckverbinder sind 4-polig (TBEN-L4) oder 5-polig (TBEN-L5) ausgeführt. V1 und V2 sind galvanisch voneinander getrennt. Das max. Anzugsdrehmoment beträgt 0,8 Nm.

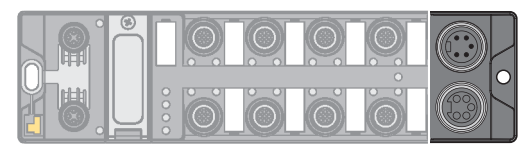

Abb. 9: 7/8"-Steckverbinder zum Anschluss an die Versorgungsspannung

• Gerät gemäß unten stehender Pinbelegung an die Versorgungsspannung anschließen.

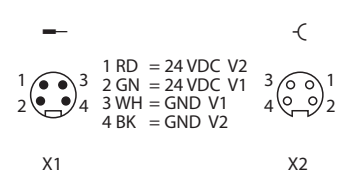

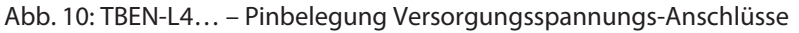

| -                                                                                                    |                                        |                                                            | -C                 |
|----------------------------------------------------------------------------------------------------|----------------------------------------|------------------------------------------------------------|--------------------|
| $4 \underbrace{\overset{3}{\overset{3}{\overset{3}{\overset{2}{\overset{3}{\overset{3}{\overset{3}{\overset{3}$ | 1 BK<br>2 BU<br>3 GNYE<br>4 BN<br>5 WH | = GND V2<br>= GND V1<br>= FE<br>= 24 VDC V1<br>= 24 VDC V2 | 2 000 4<br>1 000 5 |
| X1                                                                                                    |                                        |                                                            | X2                 |

Abb. 11: TBEN-L5... – Pinbelegung Versorgungsspannungs-Anschlüsse

| Anschluss | Funktion                                                           |
|-----------|--------------------------------------------------------------------|
| X1        | Einspeisen der Spannung                                            |
| X2        | Weiterführen der Spannung zum nächsten Teilnehmer                  |
| V1        | Systemspannung: Versorgungsspannung 1 (inkl. Elektronikversorgung) |
| V2        | Lastspannung: Versorgungsspannung 2                                |

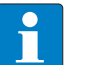

#### **HINWEIS**

Die Systemspannung (V1) und die Lastspannung (V2) werden separat eingespeist und überwacht. Bei einer Unterschreitung der zulässigen Spannung werden die Steckplätze gemäß Versorgungskonzept des Modultyps abgeschaltet. Bei einer Unterschreitung von V2 wechselt die LED PWR von Grün auf Rot. Bei einer Unterschreitung von V1 erlischt die LED PWR.

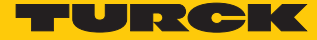

# 6.3 RFID-Schreib-Lese-Köpfe anschließen

Zum Anschluss von RFID-Schreib-Lese-Köpfen verfügt das Gerät über vier 5-polige M12-Steckverbinder. Das max. Anzugsdrehmoment beträgt 0,8 Nm.

Schreib-Lese-Köpfe gemäß unten stehender Pinbelegung an das Gerät anschließen.

![](_page_14_Figure_4.jpeg)

Abb. 12: RS485 – Pinbelegung Schreib-Lese-Kopf-Anschlüsse

![](_page_14_Figure_6.jpeg)

Abb. 13: Verbindungsleitungen .../S2500 – Pinbelegung Schreib-Lese-Kopf-Anschlüsse

![](_page_14_Figure_8.jpeg)

Abb. 14: Verbindungsleitungen .../S2501 – Pinbelegung Schreib-Lese-Kopf-Anschlüsse

![](_page_14_Figure_10.jpeg)

Abb. 15: Verbindungsleitungen .../S2503 – Pinbelegung Schreib-Lese-Kopf-Anschlüsse

#### Digitale Sensoren und Aktuatoren anschließen 6.4

Zum Anschluss von digitalen Sensoren und Aktuatoren verfügt das Gerät über vier 5-polige M12-Steckverbinder. Das max. Anzugsdrehmoment beträgt 0,8 Nm.

| 0000 | Ö | Ó | Ó | <u>í</u> |  |
|------|---|---|---|----------|--|

Abb. 16: M12-Steckverbinder zum Anschluss von digitalen Sensoren und Aktuatoren

Sensoren und Aktuatoren gemäß unten stehender Pinbelegung an das Gerät anschlie-ßen.

![](_page_15_Figure_6.jpeg)

![](_page_15_Figure_7.jpeg)

Aktuatoren – Pinbelegung

Abb. 17: Anschlüsse für digitale Sensoren und Abb. 18: Anschlüsse für digitale Sensoren und Aktuatoren – Anschlussbild

| Die Kanäle sind den Steckplätzen wie folgt zugeordnet: |  |
|--------------------------------------------------------|--|
|                                                        |  |

| Steckplatz | Pin                                                                          |
|------------|------------------------------------------------------------------------------|
| C4         | 4                                                                            |
| C4         | 2                                                                            |
| C5         | 4                                                                            |
| C5         | 2                                                                            |
| C6         | 4                                                                            |
| C6         | 2                                                                            |
| C7         | 4                                                                            |
| C7         | 2                                                                            |
|            | Steckplatz         C4         C5         C5         C6         C7         C7 |

![](_page_16_Picture_0.jpeg)

# 7 In Betrieb nehmen

Über das Betriebssystem Linux können mit C, C++, NodeJS und Python die Gerätefunktionen programmiert werden.

Um über die Konsole auf das Gerät zugreifen zu können, sind zusätzliche Software-Tools erforderlich (z. B. PuTTY). Ein Dateiaustausch zwischen dem Gerät und einem PC kann z. B. WinSCP genutzt werden. Per Default sind die folgenden Login-Daten auf dem Gerät hinterlegt: User: user

Passwort: password

![](_page_16_Picture_5.jpeg)

#### HINWEIS

Im Auslieferungszustand ist das Schreib-Lese-Kopf-Protokoll nicht implementiert. Das Protokoll muss durch den Anwender implementiert werden.

## 7.1 IP-Adresse einstellen

Die IP-Adresse lässt sich über zwei dezimale Drehcodierschalter und DIP-Schalter am Gerät, über den Webserver oder über das Turck Service Tool einstellen.

#### 7.1.1 IP-Adresse über Schalter am Gerät einstellen

Die IP-Adresse kann über zwei dezimale Drehcodierschalter und den DIP-Schalter "Mode" am Gerät eingestellt werden. Die Schalter befinden sich gemeinsam mit den USB-Ports und dem SET-Taster unter einer Abdeckung.

![](_page_16_Picture_12.jpeg)

Abb. 19: Schalter zum Einstellen der IP-Adresse

- Abdeckung über den Schaltern öffnen.
- Drehcodierschalter gemäß unten stehender Tabelle auf die gewünschte Position einstellen.
- DIP-Schalter "Mode" gemäß unten stehender Tabelle auf die gewünschte Position einstellen.
- Spannungsreset durchführen.
- ACHTUNG! Bei geöffneter Abdeckung über den Drehcodierschaltern ist die Schutzart IP67 oder IP69K nicht gewährleistet. Geräteschäden durch eindringende Fremdkörper oder Flüssigkeiten sind möglich. Abdeckung über den Schaltern fest verschließen.

# Adressierungsmöglichkeiten

Die IP-Adresse der Geräte lässt sich auf unterschiedliche Weise einstellen. Folgende Adressierungsmöglichkeiten können über die Schalter am Gerät ausgewählt werden. Änderungen der Einstellung werden nach einem Spannungsreset aktiv.

| Einstellmöglichkeit | DIP-Schalter "MODE" | Drehcodierschalter | Beschreibung                                                                                                    |
|---------------------|---------------------|--------------------|----------------------------------------------------------------------------------------------------|
| Default-Adresse     | 0                   | 00                 | IP-Adresse: 192.168.1.100<br>Subnetzmaske: 255.255.255.0<br>Gateway: 192.168.1.1                                                                                                    |
| Rotary-Modus        | 0                   | 199                | Im Rotary-Modus kann das letzte Byte der IP-Adres-<br>se manuell am Gateway eingestellt werden. Die<br>weiteren Netzwerkeinstellungen sind nichtflüchtig<br>im Speicher des Gateways hinterlegt und können<br>im Rotary-Modus nicht verändert werden. Einstell-<br>bar sind Adressen von 199.                                                                                                    |
| DHCP-Modus          | 1                   | 40                 | <ul> <li>Im DHCP-Modus wird die IP-Adresse automatisch von einem DHCP-Server im Netzwerk vergeben. Die vom DHCP-Server zugewiesene Subnetzmaske und die Default-Gateway-Adresse werden nichtflüchtig im Speicher des Gateways hinterlegt. DHCP unterstützt 3 Arten der IP-Adresszuweisung:</li> <li>Automatische Adressvergabe: Der DHCP-Server vergibt eine permanente IP-Adresse an den Client.</li> <li>Dynamische Adressvergabe: Die vom Server vergebene IP-Adresse ist immer nur für einen bestimmten Zeitraum reserviert. Nach Ablauf dieser Zeit oder nach der expliziten Freigabe durch einen Client wird die IP-Adresse neu vergeben.</li> <li>Manuelle Adressvergabe: Ein Netzwerk-Administrator weist dem Client eine IP-Adresse zu. DHCP wird in diesem Fall nur zur Übermittlung der zugewiesenen IP-Adresse an den Client genutzt.</li> </ul> |
| PGM-Modus           | 1                   | 50                 | Im PGM-Modus wird die vollständige IP-Adresse<br>manuell über das Turck Service Tool, FDT/DTM oder<br>über einen Webserver vergeben. Im PGM-Modus<br>werden die eingestellte IP-Adresse und die Sub-<br>netzmaske im Speicher des Gateways hinterlegt. Al-<br>le Netzwerk-Einstellungen (IP-Adresse, Subnetz-<br>maske, Default-Gateway) werden vom internen EE-<br>PROM des Moduls übernommen.                                                                                                    |
| PGM-DHCP-Modus      | 1                   | 60                 | Im PGM-DHCP-Modus sendet das Gateway so lange<br>DHCP-Requests, bis ihm eine feste IP-Adresse zuge-<br>wiesen wird. Der DHCP-Client wird automatisch de-<br>aktiviert, wenn dem Gateway über den DTM oder<br>einen Webserver eine IP-Adresse zugewiesen wird.                                                                                                    |
| F_Reset             | 1                   | 90                 | <ul> <li>Der F_Reset-Modus setzt alle Einstellungen des Geräts auf die Default-Werte zurück und löscht alle Daten im internen Flash des Geräts. Die folgenden Werte werden zurückgesetzt bzw. gelöscht:</li> <li>IP-Adresse und Subnetzmaske</li> <li>Parameter</li> </ul>                                                                                                    |
| Restore             | 1                   | 00                 | IP-Adresse: 192.168.1.100                                                                                                    |

![](_page_18_Picture_0.jpeg)

## 7.1.2 IP-Adresse über das Turck Service Tool einstellen

- Gerät über die Ethernet-Schnittstelle mit einem PC verbinden.
- ► Turck Service Tool öffnen.
- Suchen klicken oder [F5] drücken.

|       | Your Glob        | al Aut   | omatio       | n Partner                      |                |                          |                      |                |                  | TU                     |          | СК                    |
|-------|------------------|----------|--------------|--------------------------------|----------------|--------------------------|----------------------|----------------|------------------|------------------------|----------|-----------------------|
| Suche | )<br>n (F5) Ände | ern (F2) | Wink (F3)    | <b>روکی م</b><br>Aktionen (F4) | Zwischenablage | . <b>DE .</b><br>Sprache | <b>E</b> xpertenmodu | IS AN Starte D | HCP (F6) Konfigu | EIP<br>uration (F7) AR | GEE (F8) | <b>X</b><br>Schließen |
| Nr.   | MAC-Adresse      |          | Name         | IP-Adresse                     | Netzmaske      | Gateway                  | Modus                | Gerätetyp      | Version          | Adapter                | ARGEE    | Protokoll             |
|       |                  |          |              |                                |                |                          |                      |                |                  |                        |          |                       |
|       |                  |          |              |                                |                |                          |                      |                |                  |                        |          |                       |
|       |                  |          |              |                                |                |                          |                      |                |                  |                        |          |                       |
|       |                  |          |              |                                |                |                          |                      |                |                  |                        |          |                       |
|       |                  |          |              |                                |                |                          |                      |                |                  |                        |          |                       |
|       |                  |          |              |                                |                |                          |                      |                |                  |                        |          |                       |
|       |                  |          |              |                                |                |                          |                      |                |                  |                        |          |                       |
| Drück | en Sie "Suchen"  | ' um Ge  | räte zu find | en.                            |                |                          |                      |                |                  |                        |          |                       |

Abb. 20: Turck Service Tool – Startbildschirm

Das Turck Service Tool zeigt die angeschlossenenen Geräte an.

| Yo                | ur Global Auto                   | omation      | Partner                            |                            |                        |                 |                    |                         |                           |                        |            |                      |
|-------------------|----------------------------------|--------------|------------------------------------|----------------------------|------------------------|-----------------|--------------------|-------------------------|---------------------------|------------------------|------------|----------------------|
| Suchen (          | F5) Ändern (F2)                  | Wink (F3) Ak | tionen (F4)                        | wischenablage              | DE -<br>Sprache        | Expertenmod     | lus AN             | Starte DHCP (F6)        | <b>EIF</b><br>Konfigurati | on (F7) ARGE           | E (F8) - S | <b>X</b><br>chließen |
| Nr.<br><b>=</b> 1 | MAC-Adresse<br>00:07:46:1F:F7:1B | 🔺 Name       | IP-Adresse<br><u>192.168.1.100</u> | Netzmaske<br>255.255.255.0 | Gateway<br>192.168.1.1 | Modus<br>ROTARY | Gerätety<br>TBEN-L | yp<br>.5-4RFID-8DXP-LNX | Version<br>1.0.1.0        | Adapter<br>192.168.1.1 | ARGEE<br>- | Protokoll<br>Turck   |

Abb. 21: Turck Service Tool – Gefundene Geräte

- Gewünschtes Gerät anklicken.
- Andern klicken oder [F2] drücken.

![](_page_18_Picture_12.jpeg)

#### HINWEIS

Ein Klick auf die IP-Adresse des Geräts öffnet den Webserver.

- ▶ IP-Adresse sowie ggf. Netzwerkmaske und Gateway ändern.
- Anderungen mit einem Klick auf Im Gerät setzen übernehmen.

| <ul> <li>Ändere Geräte-k</li> </ul> | (onfig – 🗆 🗙  |
|-------------------------------------|---------------|
| Gerätename:                         |               |
|                                     |               |
|                                     |               |
| IP-Konfiguration                    |               |
| MAC-Adresse                         | IP-Adresse    |
| 00:07:46:FF:A2:B7                   | 192.168.1.254 |
|                                     |               |
| Netzmaske                           | Gateway       |
| 255.255.255.0                       | 192.168.1.1   |
|                                     |               |
| IP-Konfiguration ter                | mporar andem  |
| Statusmeldungen:                    |               |
|                                     |               |
|                                     |               |
|                                     |               |
|                                     |               |
|                                     |               |
|                                     |               |
| Im Gerät setzen                     | Abbrechen     |
|                                     | .::           |

Abb. 22: Turck Service Tool – Geräte-Konfiguration ändern

![](_page_20_Picture_0.jpeg)

# 7.2 RFID-Kanäle programmieren

Die RFID-Kanäle des Geräts sind als serielle RS485-Schnittstellen ausgeführt. Die Schnittstelle arbeitet im Halbduplex-Prinzip. Die Richtung des Kontrollsignals muss angepasst werden, um zwischen Senden und Empfangen umzustellen.

Zur Kommunikation mit angeschlossenen Geräten ist ein externes Peripheriegerät in das RFID-Interface integriert. Ein separater Slave-Controller dient zum Handling der zwischen Interface und Schreib-Lese-Kopf ausgetauschten Meldungen. Der Slave-Controller muss über ein Skript an die Linux-Einstellungen angepasst werden.

Die seriellen Schnittstellen sind wie folgt aufgebaut:

| COM-Schnittstelle | ТТҮ   | Kanal   |
|-------------------|-------|---------|
| COM0              | tty03 | ldent 0 |
| COM1              | tty04 | ldent 1 |
| COM2              | tty01 | ldent 2 |
| COM3              | tty02 | ldent 3 |

## 7.2.1 GPIOs der RFID-Kanäle – Übersicht

Die RFID-Kanäle können über die GPIOs programmiert werden. Die GPIOs sind unter folgendem Pfad verfügbar:

/sys/class/gpio/...

**HINWEIS** 

![](_page_21_Picture_4.jpeg)

Wenn Biasing eingeschaltet ist, muss auch die Polarität eingestellt ist. Dazu die GPIOs für den Polaritätswechsel nutzen.

Polaritätswechsel und Biasing müssen in den Linux-Einstellungen zugelassen werden.

| Funktion                          | СОМ    | GPIO    | mögliche Werte |
|-----------------------------------|--------|---------|----------------|
| Power/AUX schalten                | COM0   | gpio493 | 0: ausschalten |
|                                   | COM1   | gpio440 | 1: einschalten |
|                                   | COM2   | gpio441 |                |
|                                   | COM3   | gpio442 |                |
| Biasing A-GND_B-5V_1_1            | COM0_I | gpio461 | 0: ausschalten |
| invertieren                       | COM1_I | gpio469 | 1: einschalten |
|                                   | COM2_I | gpio450 | -              |
|                                   | COM3_I | gpio453 | -              |
| Biasing A-5V_B-GND_1_1 in         | COM0_N | gpio462 | 0: ausschalten |
| Normalmodus setzen                | COM1_N | gpio470 | 1: einschalten |
|                                   | COM2_N | gpio449 | -              |
|                                   | COM3_N | gpio454 | -              |
| Polaritätswechsel                 | COM0   | gpio456 | 0: normal      |
| $(RxD \rightarrow TxD)$           | COM1   | gpio464 | 1: invertiert  |
|                                   | COM2   | gpio447 |                |
|                                   | COM3   | gpio451 | -              |
| RS485-Busabschluss<br>einschalten | COM0   | gpio460 | 0: ausschalten |
|                                   | COM1   | gpio468 | 1: einschalten |
|                                   | COM2   | gpio448 | _              |
|                                   | COM3   | gpio452 | —              |

![](_page_22_Picture_0.jpeg)

#### 7.2.2 Slave-Controller über Skript anpassen

Zum Anpassen des Slave-Controllers ist auf dem Gerät ein Skript installiert. Das Skript ist unter folgendem Pfad verfügbar: /TURCK/scripts/serial.sh

Das Skript kann mit der folgenden Syntax genutzt werden: sh serial.sh device cmd [param]

#### Beispiel für die Nutzung des Skripts:

sh serial.sh COMO send "Hello World!"

#### Die folgenden Parameterwerte können eingesetzt werden:

| cmd   | param                        |
|-------|------------------------------|
| baud  | Übertragungsrate, z. B. 9600 |
| term  | ON/OFF                       |
| bias  | ON/OFF                       |
| swap  | ON/OFF                       |
| send  | Meldung                      |
| recv  |                              |
| vaux  | ON/OFF                       |
| sethw |                              |
| sets  |                              |

# Skript sh serial.sh – Übersicht der Befehle

| Befehl                                                              | Funktion                                                                   |
|---------------------------------------------------------------------|----------------------------------------------------------------------------|
| sh serial.sh COMx baud baudrate                                     | Setzt die Übertragungsrate des Linux-Systems<br>und des Slave-Controllers. |
| sh serial.sh COMx term ON/OFF                                       | Schaltet den RS485-Busabschluss ein oder aus.                              |
| sh serial.sh COMx bias ON/OFF                                       | Schaltet das Biasing ein oder aus.                                         |
| sh serial.sh COMx swap ON/OFF                                       | Schaltet die Swapping-Funktion ein oder aus.                               |
| sh serial.sh COMx send "message"                                    | Sendet einen Datenstring an einen ange-<br>schlossenen Schreib-Lese-Kopf.  |
| sh serial.sh COMx recv                                              | Empfängt Meldungen eines angeschlossenen<br>Schreib-Lese-Kopfs.            |
| sh serial.sh COMx vaux ON/OFF                                       | Schaltet die Hilfsspannung VAUX ein oder aus.                              |
| sh serial.sh COMx sethw                                             | Slave-Controller an Linux-Einstellungen anpas-<br>sen                      |
| sh serial.sh COMx seths [baudrate]k[databits]<br>[parity][stopbits] | Einstellungen für Slave-Controller und Linux-<br>System anpassen           |

## Beispiel: Einstellungen für Slave-Controller und Linux-System über Skript anpassen

Die Einstellungen für den Slave-Controller und das Linux-System können über die sets-Funktion des Skripts angepasst werden. Die Funktion kann mit folgender Syntax genutzt werden: sh serial.sh COMx sets (Baudrate)k(databits)(parity)(stopbits)

Beispiel: Übertragungsrate von 115200 kbaud, 8 Bit, ohne Parität, 1 Stoppbit einstellen serial.sh COM1 115.200k8n1

| Die möglichen Werte fü | r die einzelnen Paramete | r entnehmen Sie | der folgenden | Tabelle <sup>.</sup> |
|------------------------|--------------------------|-----------------|---------------|----------------------|
| Die mögnenen werte ru  |                          |                 | act tolgenach | rubene.              |

| Übertragung | srate        | Bits      |           | Parität   |           | Stoppbit  |             |
|-------------|--------------|-----------|-----------|-----------|-----------|-----------|-------------|
| Parameter   | Bedeutung    | Parameter | Bedeutung | Parameter | Bedeutung | Parameter | Bedeutung   |
| 9600        | 9600 kBaud   | 5         | cs5       | n         | keine     | 1         | 1 Stoppbit  |
| 38400       | 38400 kBaud  | 6         | сsб       | e         | gerade    | 2         | 2 Stoppbits |
| 115200      | 115200 kBaud | 7         | cs7       | 0         | ungerade  |           |             |
|             |              | 8         | cs8       |           |           |           |             |

![](_page_24_Picture_0.jpeg)

#### 7.2.3 RFID-Kanäle mit Python 3 programmieren

Die folgenden Beispiele zeigen die Programmierung der RFID-Schnittstelle mit Python 3.

Beispiel 1: Modul "pySerial" verwenden

```
import serial # from module pySerial
from os import system as sh # for use of the sh-script
# open serial interface on port 0 and set a timout of 8 seconds
seri = serial.Serial("/dev/COMO", timeout=8)
# change settings
seri.baudrate = 115200 # set the baudrate of port COMO to 115200
seri.parity ='N' # set no parity for port COMO
seri.bytesize = 7 # set the byte size for a sign to 7 for port
COMO
seri.stopbits = 1 # set stopbits to 1 for port COMO
sh('/TURCK/scripts/serial.sh COMO sethw')
seri.write(bytearray.fromhex("aa 07 07 49 00 41 23")) # writes a
bytestream
```

print(seri.readline()) # reads incoming message as ascii

Beispiel 2: Modul "periphery" verwenden

```
from periphery import Serial
from os import system as sh # for use of the sh-script
# Open /dev/COM1 with baudrate 115200, and defaults of 8N1, no
flow control
serial = Serial("/dev/COM1", 115200)
# write a bytestream serial.write(bytearray.fromhex("aa 07 07 49
00 41 23"))
# Read up to 128 bytes with 500ms timeout
buf = serial.read(128, 0.5)
print(buf)
print("read %d bytes: _%s_" % (len(buf), buf))
serial.close()
```

![](_page_26_Picture_0.jpeg)

#### 7.2.4 RFID-Kanäle über Node.js programmieren

Die folgenden Beispiele zeigen die Programmierung der RFID-Schnittstelle mit Node.js. Weitere Informationen zu Node.js und den Node.js-Packages finden Sie unter: = https://nodejs.org = https://www.npmjs.com/ # initialize the serialport-v5 box var SerialPort=require('serialport-v5'); # initialize the shelljs box var shell = require('shelljs'); # initialize COM1 com1 = new SerialPort('/dev/COM1');

# adjust hardware to the System settings
shell.exec('sh /TURCK/scripts/serial.sh COM0 sethw');

```
# read up to 6 bytes
coml.on('readable', function () {
  console.log('\nincomming Data coml:', coml.read(6));
});
```

```
# write buffer to COM1
const buf1 = new Buffer([0x01, 0x02, 0x03, 0x04, 0x05, 0x11]);
com1.write(buf1, console.log('message written from com1: ' +
buf1.toString('hex')));
```

```
# read line as ascii
```

const readline = SerialPort.parsers.Readline;

const parser = new readline();

com1.pipe(parser);

parser.on('data', console.log);

# write ascii com2.write('Let us talk together...\n');

7.2.5

```
RFID-Kanäle über C oder C++ programmieren
       Die folgenden Beispiele zeigen die Programmierung der RFID-Schnittstelle mit Ansi C/C++.
        #include <stdio.h>
        #include <stdlib.h>
        #include <termios.h>
        #include <fcntl.h>
       // initialize function (use extern for C++)
       ssize_t read (int __fd, void *__buf, size_t _ nbytes) wur;
       ssize t write (int fd, const void * buf, size t n) wur;
       int close (int fd);
       int main(void) {
            //choose Interface for connection
            const char *Path = "/dev/COM2";
            struct termios options;
           int fd, count, i ;
           unsigned char currentBuff[1];
            unsigned char InBuff[255];
            unsigned char *p_InBuff = InBuff;
            unsigned char Message[] = {0x48,0x65,0x6c,0x6c,0x6f};
            if((fd = open((Path), O RDWR | O NOCTTY)) != -1)
            {
                 // Set serial Interface
                tcgetattr (fd, &options);
                cfsetspeed(&options, B9600);
                cfmakeraw (&options);
                options.c cflag |= CS8;
                tcsetattr (fd, TCSANOW, &options);
                system("sh /TURCK/scripts/serial.sh COM2 sethw");
                // write to Interface COM2
                if ((write(fd, Message, sizeof(Message))) == -1)
                        {
                                 printf("not able to write...");
                         }
                // read from Interface COM2
                count = 0;
                do
                {
                         if ((count += read(fd, currentBuff, 1)) == -1)
                                printf("can not read...");
                        *p InBuff = currentBuff[0];
                        p InBuff++;
                }while(currentBuff[0] != 0xfe);
                // print:
                p InBuff -= count;
               printf("\nData count: %i",count+1);
               printf("\nValues: \n");
                for(i = 0; i <= count ; i++)</pre>
                {
```

![](_page_28_Picture_0.jpeg)

```
printf("%.02x ", *p_InBuff); //"\nEmpfangener
Wert %i: %.02x " p_InBuff++;
}
// close the Interface
if((close(fd)) == -1)
{
    printf("\n can not close interface");
}
else
    printf("can not open interface\n");
return EXIT_SUCCESS;
}
```

# 7.3 Digitale Kanäle (DXP) programmieren

#### 7.3.1 GPIOs der DXP-Kanäle – Übersicht

Die digitalen I/O-Kanäle (DXP) können über die GPIOs als Eingänge oder Ausgänge programmiert werden. Die GPIOs sind unter folgendem Pfad verfügbar: /sys/class/gpio/...

| Kanal | Steckplatz | Тур     | GPIO | Mögliche Werte                              |
|-------|------------|---------|------|---------------------------------------------|
| DXP8  | C4         | Eingang | 110  | 0: Eingang aus (0V)<br>1: Eingang ein (24V) |
|       |            | Ausgang | 12   | 0: Ausgang aus (0V)<br>1: Ausgang ein (24V) |
| DXP9  |            | Eingang | 111  | 0: Eingang aus (0V)<br>1: Eingang ein (24V) |
|       |            | Ausgang | 13   | 0: Ausgang aus (0V)<br>1: Ausgang ein (24V) |
| DXP10 | C5         | Eingang | 112  | 0: Eingang aus (0V)<br>1: Eingang ein (24V) |
|       |            | Ausgang | 47   | 0: Ausgang aus (0V)<br>1: Ausgang ein (24V) |
| DXP11 |            | Eingang | 113  | 0: Eingang aus (0V)<br>1: Eingang ein (24V) |
|       |            | Ausgang | 63   | 0: Ausgang aus (0V)<br>1: Ausgang ein (24V) |
| DXP12 | C6         | Eingang | 114  | 0: Eingang aus (0V)<br>1: Eingang ein (24V) |
|       |            | Ausgang | 86   | 0: Ausgang aus (0V)<br>1: Ausgang ein (24V) |
| DXP13 |            | Eingang | 116  | 0: Eingang aus (0V)<br>1: Eingang ein (24V) |
|       |            | Ausgang | 87   | 0: Ausgang aus (0V)<br>1: Ausgang ein (24V) |
| DXP14 | С7         | Eingang | 117  | 0: Eingang aus (0V)<br>1: Eingang ein (24V) |
|       |            | Ausgang | 88   | 0: Ausgang aus (0V)<br>1: Ausgang ein (24V) |
| DXP15 |            | Eingang | 7    | 0: Eingang aus (0V)<br>1: Eingang ein (24V) |
|       |            | Ausgang | 89   | 0: Ausgang aus (0V)<br>1: Ausgang ein (24V) |

Zuschaltbare Spannungsversorgung VAUX einstellen

| Steckplatz | Тур     | GPIO | Mögliche Werte |
|------------|---------|------|----------------|
| C4         | Ausgang | 495  | 0: VAUX aus    |
| C5         | Ausgang | 496  | 1: VAUX ein    |
| C6         | Ausgang | 497  |                |
| C7         | Ausgang | 498  |                |

![](_page_30_Picture_0.jpeg)

| Steckplatz | Тур     | GPIO | Mögliche Werte       |
|------------|---------|------|----------------------|
| C4         | Eingang | 499  | 0: VAUX fehlerfrei   |
| C5         | Eingang | 500  | 1: Fehler oder Über- |
| C6         | Eingang | 501  | spannung an VAUX     |
| C7         | Eingang | 502  |                      |

Zuschaltbare Spannungsversorgung VAUX – Diagnose

#### 7.3.2 DXP-Funktionen über Skript einstellen

Zum Einstellen der DXP-Kanäle ist auf dem Gerät ein Skript installiert. Das Skript ist unter folgendem Pfad verfügbar: /TURCK/scripts/dxp.sh

Das Skript kann mit der folgenden Syntax genutzt werden: sh dxp.sh DXPx [value]

Das folgende Beispiel setzt den Wert für den Kanal DXP8 auf "EIN". sh dxp.sh DXP8 1

| Parameter | Mögliche Werte       |
|-----------|----------------------|
| DXP8DXP15 | 1: Kanal einschalten |
|           | 0: Kanal ausschalten |

![](_page_32_Picture_0.jpeg)

#### 7.3.3 DXP-Kanäle mit Python 3 programmieren

![](_page_32_Picture_2.jpeg)

#### **HINWEIS**

Die Geschwindigkeit der Datenübertragung ist abhängig von der konfigurierten Blockgröße und der eingestellten Übertragungsrate. Für zeitkritische Applikationen ist die Geschwindigkeit ggf. nicht ausreichend. Um eine schnellere Datenverarbeitung zu erreichen, kann der Prozess als Realtime-Prozess eingestellt werden.

Das folgende Beispiel zeigt die Programmierung der digitalen I/O-Kanäle mit Python 3.

```
import sys
#GPIOs-> OUT: IN:
ports = ["47", "112"]
# write GPIO:
try:
   # set direction to write DXP
   fo = open("/sys/class/gpio/gpio" + ports[0] +"/direction",
"w")
   fo.write("out")
   fo.close()
   # write DXP:
   f = open("/sys/class/gpio/gpio" + ports[0] +"/value", "w")
   f.write("1")
   f.close()
except:
   # export gpio if not done as yet
   f1 = open("/sys/class/gpio/export", "w")
   f1.write(ports[0]) f1.close()
   # set direction to write DXP
   fo = open("/sys/class/gpio/gpio" + ports[0] +"/direction",
"w")
   fo.write("out")
   fo.close()
   # write DXP:
   fw = open("/sys/class/gpio/gpio" + ports[0] +"/value", "w")
   fw.write("1")
   fw.close()
# read GPIO:
try:
   # set direction to read DXP
   fo = open("/sys/class/gpio/gpio" + ports[1] +"/direction",
"w")
   fo.write("in")
   fo.close()
   # set active low to get the right value...
   fal = open("/sys/class/gpio/gpio" + ports[1] +"/active low",
"w")
   fal.write("1")
   fal.close()
   # read DXP: fr = open("/sys/class/gpio/gpio" + ports[1] +"/va-
lue", "r")
   val=fr.read()
   fr.close()
```

```
print(val)
except:
   # export gpio if not done as yet
   f1 = open("/sys/class/gpio/export", "w")
   f1.write(ports[1])
   f1.close()
   # set direction to read DXP
   fo = open("/sys/class/gpio/gpio" + ports[1] +"/direction",
"w")
   fo.write("in")
   fo.close()
   # set active low to get the right value...
   fal = open("/sys/class/gpio/gpio" + ports[1] +"/active low",
"w")
   fal.write("1")
   fal.close()
   # read DXP:
   fr = open("/sys/class/gpio/gpio" + ports[1] +"/value", "r")
   val=fr.read()
   fr.close()
   print(val)
```

![](_page_34_Picture_0.jpeg)

#### 7.3.4 DXP-Kanäle über Node.js programmieren

![](_page_34_Picture_2.jpeg)

#### HINWEIS

Die Geschwindigkeit der Datenübertragung ist abhängig von der konfigurierten Blockgröße und der eingestellten Übertragungsrate. Für zeitkritische Applikationen ist die Geschwindigkeit ggf. nicht ausreichend. Um eine schnellere Datenverarbeitung zu erreichen, kann der Prozess als Realtime-Prozess eingestellt werden.

Die folgenden Beispiele zeigen die Programmierung der digitalen I/O-Kanäle mit Node.js. Weitere Informationen zu Node.js und den Node.js-Packages finden Sie unter: <a href="https://nodejs.org">https://nodejs.org</a>

```
https://www.npmjs.com/
// initialize the onoff box
const Gpio = require('onoff').Gpio;
function setGpioByInt(OUT, val) {
// switch from DXP to GPIO...
switch (OUT) {
   case 8:
       res = 12;
       break;
   case 9:
       res = 13;
       break;
   case 10:
       res = 47;
       break;
   case 11:
       res = 63;
       break;
   case 12:
      res = 86;
       break;
   case 13:
       res = 87;
       break;
   case 14:
       res = 88;
       break;
   case 15:
       res = 89;
}
       // initialize the GPIO just to write...
       const DXP_Write = new Gpio(res, "out");
       // write the GPIO / DXP...
       DXP Write.writeSync(val);
       console.log('set Gpio '+ res + ' to ' + val);
}
function getGpio(IN) {
// switch from DXP to GPIO...
switch (IN) {
    case "8":
       res = 110;
```

```
break;
   case "9":
      res = 111;
      break;
   case "10":
      res = 112;
      break;
   case "11":
      res = 113;
      break;
   case "12":
      res = 114;
      break;
   case "13":
      res = 116;
      break;
   case "14":
      res = 117;
      break;
   case "15":
      res = 7;
}
   // initialize the GPIO just to read...
   const DXP Read = new Gpio(res, "in");
   // set active low to get the right value...
   DXP Read.setActiveLow('true');
   // read the GPIO / DXP...
   var res = DXP_Read.readSync();
   console.log('Gpio '+ r_Pin + ' is: ' + res);
   return res;
}
```

![](_page_36_Picture_0.jpeg)

#### 7.3.5 DXP-Kanäle über C oder C++ programmieren

Das folgende Beispiel zeigt die Programmierung der digitalen I/O-Kanäle mit Ansi C/C++.

```
#include <stdio.h>
#include <stdlib.h>
#include <fcntl.h>
// initialize function (use extern for C++)
int access(const char *pfad, int modus);
int main(void) {
    //choose DXP / GPIO for connection
   char GPIO_IN_FILE[] = "/sys/class/gpio/gpio114";
   char GPIO OUT FILE[] = "/sys/class/gpio/gpio86";
   char input[2]; FILE *fh;
/*
   _____
_____
   READ:
_____
          _____
                                        _____
======*/
   if ( access ( GPIO IN FILE, F OK ) == -1 )
   {
       // file doesn't exist!
          // export gpio...
          if((fh = fopen("/sys/class/gpio/export", "w")) != 0)
          {
              fputs("114", fh);
              fclose(fh);
          }
          else
           {
              printf("failed on export to read...\n");
              printf("result: %i n", (int)fh);
              return -1;
          }
   }
   // set direction to read...
   if((fh =fopen("/sys/class/gpio/gpio114/direction", "w")) != 0)
   {
       fputs("in", fh);
       fclose(fh);
   }
   else
   {
       printf("failed on setting direction to read...\n");
       return -1;
   }
   // set active low to read...
   if((fh = fopen("/sys/class/gpio/gpio114/active low", "w")) !=
0)
   {
```

```
fputs("1", fh);
       fclose(fh);
   }
   else
   {
       printf("failed on setting active low ... \n");
      return -1;
   }
   // read GPIO...
   if((fh = fopen("/sys/class/gpio/gpio114/value", "r")) != 0)
   {
       fgets(input,2,fh);
       fclose(fh);
      printf("Value: %c\n", input[0]);
   }
    else
   {
      printf("failed on reading ...\n");
      return -1;
   }
/*
_____
_____
   WRITE:
   _____
=========*/
   if ( access ( GPIO_OUT_FILE, F_OK ) == -1 )
   {
       // file doesn't exist
          // export gpio...
          if((fh = fopen("/sys/class/gpio/export", "w")) != 0)
          {
              fputs("86", fh);
             fclose(fh);
          }
          else
          {
              printf("failed on export to write...\n");
             printf("result: %i \n", (int)fh);
              return -1;
       }
   }
   // set direction to read...
   if((fh = fopen("/sys/class/qpio/qpio86/direction", "w")) != 0)
   {
          fputs("out", fh);
          fclose(fh);
   }
   else
   {
       printf("failed on setting direction to write...\n");
      return -1;
   }
```

![](_page_38_Picture_0.jpeg)

```
// write GPIO...
if((fh = fopen("/sys/class/gpio/gpio86/value", "w")) != 0)
{
    fputs((const char*)"1", fh);
    fclose(fh);
}
else
{
    printf("failed on writing ...\n");
    return -1;
}
return EXIT_SUCCESS;
}
```

# 7.4 LED-Funktionen programmieren

#### 7.4.1 LEDs – Übersicht

Das Gerät verfügt über drei frei programmierbare LEDs. Über Lese- und Schreibbefehle können die LEDs einzeln programmiert werden. Die LEDs sind auf dem System unter dem folgendem Pfad gemappt: "/sys/class/leds/..."

| LED  | Farbe | Systemname |
|------|-------|------------|
| APPL | grün  | appl_green |
|      | rot   | appl_red   |
| ERR  | grün  | err_green  |
|      | rot   | err_red    |
| RUN  | grün  | run_green  |
|      | rot   | run_red    |

Wenn die Farben rot und grün einer LED gleichzeitig eingeschaltet sind, leuchtet die LED orange.

![](_page_39_Picture_6.jpeg)

#### **HINWEIS**

Bei einem laufenden Firmware-Update wird die RUN-LED vom System genutzt.

![](_page_40_Picture_0.jpeg)

# 7.4.2 LED-Funktionen über Skript einstellen

Zum Einstellen der LEDs ist auf dem Gerät ein Skript installiert. Das Skript ist unter folgendem Pfad verfügbar: /TURCK/scripts/led.sh

Das Skript kann mit der folgenden Syntax genutzt werden: sh led.h led color [value]

Das folgende Beispiel schaltet die rote LED "APPL" ein. sh led.sh appl red 1

| LED  | Mögliche Farbeinstellung | Mögliche Values                          |
|------|--------------------------|------------------------------------------|
| ERR  | green/red                | 1: LED einschalten<br>0: LED ausschalten |
| RUN  | green/red                | 1: LED einschalten<br>0: LED ausschalten |
| APPL | green/red                | 1: LED einschalten<br>0: LED ausschalten |

## 7.4.3 LED-Funktionen mit Python 3 programmieren

```
Das folgende Beispiel zeigt die Programmierung der LED-Funktionen mit Python 3:
```

```
import sys
import time
# write red LEDs:
fw = open("/sys/class/leds/run red/brightness", "w")
fw.write("1")
fw.close()
fw = open("/sys/class/leds/appl red/brightness", "w")
fw.write("1")
fw.close()
fw = open("/sys/class/leds/err red/brightness", "w")
fw.write("1")
fw.close()
# Wait for 5 seconds
time.sleep(5)
# write green LEDs:
fw = open("/sys/class/leds/appl green/brightness", "w")
fw.write("1")
fw.close()
fw = open("/sys/class/leds/err green/brightness", "w")
fw.write("1")
fw.close()
fw = open("/sys/class/leds/run green/brightness", "w")
fw.write("1")
fw.close()
# Wait for 5 seconds
time.sleep(5)
# clean red LEDs:
fw = open("/sys/class/leds/run red/brightness", "w")
fw.write("0")
fw.close()
fw = open("/sys/class/leds/appl red/brightness", "w")
fw.write("0")
fw.close()
fw = open("/sys/class/leds/err red/brightness", "w")
fw.write("0")
fw.close()
# Wait for 5 seconds
time.sleep(5)
# clean green LEDs:
fw = open("/sys/class/leds/appl green/brightness", "w")
```

![](_page_42_Picture_0.jpeg)

```
fw.write("0")
fw.close()

fw = open("/sys/class/leds/err_green/brightness", "w")
fw.write("0")
fw.close()

fw = open("/sys/class/leds/run_green/brightness", "w")
fw.write("0")
fw.close()
```

#### 7.4.4 LED-Funktionen über Node.js programmieren

Die folgenden Beispiele zeigen die Programmierung der LED-Funktionen mit Node.js. Weitere Informationen zu Node.js und den Node.js-Packages finden Sie unter:

```
https://nodejs.org
https://www.npmjs.com/
// initialize the onoff box
const Gpio = require('onoff').Gpio;
//initialize the leds which are free for the user
appl_green_led = new LED('appl_green');
appl_red_led = new LED('appl_red');
error_green_led = new LED('err_green');
error_red_led = new LED('err_red');
run_green_led = new LED('run_green');
run red led = new LED('run red');
```

![](_page_44_Picture_0.jpeg)

#### 7.4.5 LED-Funktionen über C oder C++ programmieren

Das folgende Beispiel zeigt die Programmierung der LED-Funktionen mit Ansi C/C++.

```
#include <stdio.h>
#include <stdlib.h>
// initialize function (use extern for C++)
char* strcpy(char* Ziel, const char* Quelle);
char* strcat(char* s1, const char* s2);
int main(void) {
  // LEDs for the customer:
  char *appl green led = "appl green";
  char *appl_red_led = "appl_red";
  char *error_green_led = "err_green";
  char *error red led = "err red";
  char *run green led = "run green";
  char *run red led = "run red";
  char *LED FILE = "/sys/class/leds/";
  char *brightness = "/brightness";
  FILE *fh;
  char cur Str[50] = \{0\};
  strcpy(cur Str, LED FILE);
  // take LED which will shine:
  strcat(cur_Str, run_red_led);
  strcat(cur_Str, brightness);
  //WRITE:
  printf("string to led: %s\n", cur Str);
  // write LED...
  if((fh = fopen(cur_Str, "w")) != 0)
   {
      // write "1" to switch on and "0" to switch of LED
     fputs((const char*)"0",fh);
     fclose(fh);
  }
  else
   {
      printf("failed on writing \ldots \n");
     return -1;
  }
  return EXIT_SUCCESS;
}
```

# 7.5 C-Applikation erstellen

Voraussetzungen

Um eine C-Applikation erstellen zu können, sind folgende Komponenten erforderlich:

- Toolchain für Cortex A8
- C-Programm

#### Toolchain herunterladen

Um ein C-Programm cross-kompilieren zu können, benötigen Sie die folgende Toolchain für den Cortex A8-Prozessor:

- OSELAS.toolchain-2014.12.0-arm-cortexa8-linux-gnueabihf-gcc-4.9.2-glibc-2.20-binutils-2.24-kernel-3.16-sanitized
- Die Toolchain ist unter http://debian.pengutronix.de/debian zum Download erhältlich.

#### Beispiel: C-Programm erstellen

- Datei "hello.c" erstellen.
- Folgenden Text in die Datei kopieren:

```
// hello.c
#include <stdio.h>
int main() {
    printf("Hello World!\n");
    return 0;
}
```

#### Ausführbare Datei über den folgenden Toolchain-Befehl erstellen: /opt/OSELAS.Toolchain-2014.12.0/arm-cortexa8-linux-gnueabihf/

```
gcc-4.9.2-glibc-2.20-binutils-2.24-kernel-3.16-sanitized/bin/
arm-cortexa8-linux-gnueabihf-gcc -o helloExample hello.c
```

![](_page_46_Picture_0.jpeg)

#### Beispiel: C-Programm über ein Makefile erstellen

Das Dienstprogramm "make" automatisiert das Erstellen von ausführbaren Dateien aus Quellcode. Über "make" lassen sich C-Programme kompilieren. Dazu wird ein Makefile verwendet, das Regeln zur Erstellung von ausführbaren Dateien enthält.

#### Das folgende Beispiel zeigt ein einfaches Makefile:

```
all: helloExample
helloExample: hello.o
    /opt/OSELAS.Toolchain-2014.12.0/arm-cortexa8-linux-gnueabihf/
gcc-4.9.2-glibc-2.20-binutils-2.24-kernel-3.16-sanitized/bin/arm-
cortexa8-linux-gnueabihf-gcc -o helloExample hello.o
hello.o: hello.c
  /opt/OSELAS.Toolchain-2014.12.0/arm-cortexa8-linux-gnueabihf/
gcc-4.9.2-glibc-2.20-binutils-2.24-kernel-3.16-sanitized/bin/arm-
cortexa8-linux-gnueabihf-gcc -c hello.c
clean:
  rm hello.o helloExample
}
 Makefile erstellen.
```

- Makefile im selben Ordner wie die C-Applikation speichern.
- Makefile mit dem Befehl "make" ausführen.
- ₽ Das C-Programm wird installiert.

# 7.6 Applikation automatisch starten (Autostart)

Eine Applikation kann mit der Autostart-Funktion nach dem Start des RFID-Interfaces automatisch ausgeführt werden. Dazu muss eine Konfigurationsdatei (Unit-Datei) erstellt, in das Gerät geschrieben und aktiviert werden

- 7.6.1 Autostart Konfigurationsdatei (Unit-Datei) erstellen
  - ▶ Unit-Datei mit der Endung ".service" erstellen.

Beispiel: Die Unit-Datei ".setdxp.service" startet eine Node.js-Applikation, mit der die DXP-Kanäle bei jedem Neustart des Geräts getriggert werden.

Über "ExecStart" die Applikation aufrufen, die bei jedem Neustart des Interfaces aufgerufen werden soll:

ExecStart=path\_to\_programm app/file

**Optional kann ein Parameter übertragen werden. Beispiel:** ExecStart=path\_to\_programm app/file parameter

Weitere Informationen zu Unit-Konfigurationsdateien finden Sie unter: https://www.freedesktop.org/software/systemd/man/systemd.service.html

Beispiel: Autostart einer Applikation mit Parameter-Transfer

ExecStart=/usr/bin/node /home/user/ hello GPIO.js webactive

#### 7.6.2 Beispiel: Unit-Datei nutzen

Im folgenden Beispiel wird die Node.js-Datei "hello\_GPIO.js" heruntergeladen und unter "/ home/user" gespeichert:

```
[Unit]
Description= trigger the DXPs
#After=Service_that_must_run_before.service
```

```
[Service] Type=simpleExecStart=/usr/bin/node /home/user/ hel-
lo GPI0.js
```

[Install]

WantedBy=multi-user.target

- Beispiel-Datei in "./etc/systemd/system/" erstellen: sudo touch /etc/systemd/system/setdxp.service
- Erstellte Datei öffnen: sudo nano /etc/systemd/system/setdxp.service
- Oben aufgeführten Quelltext in die geöffnete Datei einfügen.

![](_page_48_Picture_0.jpeg)

#### 7.6.3 Unit-Datei aktivieren

Nach dem Erstellen muss die Unit-Datei über den systemctl-Befehl aktiviert werden. Zum Aktivieren sind Zugriffsrechte auf das Root-Verzeichnis erforderlich. Die Angabe der Dateiendung .services ist optional und kann entfallen.

 Unit-Datei über folgenden Befehl aktivieren: sudo systemctl enable setdxp.service

#### Der erstellte Symlink lautet:

/etc/systemd/system/multi-user.target.wants/setdxp.service â /etc/ systemd/system/setdxp.service

#### Unit-Datei deaktivieren

 Unit-Datei über folgenden Befehl deaktivieren: sudo systemctl disable setdxp.service

## 7.7 Zugriffsrechte verwalten

Das Gerät unterstützt die Standard-Linux-Benutzerverwaltung. Die Zugriffsrechte können über die folgenden Standard-Linux-Tools verwaltet werden:

- adduser
- addgroup
- passwd

| Benutzer | Rechte                                              | Passwort |
|----------|-----------------------------------------------------|----------|
| root     | Systemadministrator (alle Zu-<br>griffsrechte)      | turck    |
| user     | eingeschränkte Zugriffsrechte<br>und Konsolenrechte | password |
| sftpuser | Zugriffsrechte, SFTP-Rechte im<br>Verzeichnis /home | password |

#### 7.8 Python-Packages installieren

Module, Bibliotheken und andere Software können über das BSP (Board Support Package) mit dem Distributionstool PTXdist konfiguriert und auf das Gerät geladen werden. Wenn Pakete in eine bestehende Firmware integriert werden sollen, müssen sie zuvor mit PTXdist erstellt werden. PTXdist ist unter https://www.pengutronix.de/de/software/ptxdist.html zum Download erhältlich.

Auf dem Gerät ist zum Integrieren von Software-Paketen der ipkg-Paketmanager (Itsy Package Management System) installiert. Mit dem ipkg-Paketmanager können auch Python-Module nachträglich installiert werden.

#### 7.8.1 Beispiel: Python-Modul installieren

Das folgende Beispiel erläutert das Vorgehen bei der Installation des Python-Moduls sh. Das Python-Modul wird dabei nachträglich in eine bestehende Firmware integriert.

#### Voraussetzungen

- PTXdist ist auf dem Linux-Hostsystem installiert.
- Das erforderliche Python-Modul wurde heruntergeladen (Beispiel: https://amoffat.github.io/sh/).

Beispiel: Python-Modul sh installieren

Um das Python-Modul sh mit PTXdist erstellen zu können, muss zunächst ein Rule File erstellt werden.

Rule File mit folgendem Befehl erstellen: \$ ptxdist newpackage target

```
Interaktiv-Angaben zum Paket erstellen:
Output:
ptxdist: creating a new 'target' package:
ptxdist: enter package name.....:
sh ptxdist: enter version number....:
1.12.13 ptxdist: enter URL of basedir.:https://github.com/
amoffat/sh/archive/
ptxdist: enter suffix.....: tar.gz
ptxdist: enter package author....: Your Name <E-Mail>
ptxdist: enter package section....: Python3
```

generating rules/sh.make
generating rules/sh.in

Die Files sh.make und sh.in werden automatisch erstellt.

- Wenn bekannt, den MD5-Schlüssel des Pakets als Parameter SH\_MD5 im File sh.make eintragen.
- Parameter SH\_CONF\_TOOL im File sh.make auf das entsprechende Tool einstellen (hier: Python 3).

SH\_CONF\_TOOL :=python3

- Wenn ein Python-Modul über einen separaten Unterordner verfügt: Unterordner im Zielverzeichnis erstellen (in diesem Beispiel nicht erforderlich):
   @\$(call install\_copy, Modul, 0, 0, 0755, \$(PYTHON3\_SITEPACKA-GES)/foldername)
- Im Bereich #Target-Install den Installationsort des Python-Moduls im Zielsystem angeben (Beispiel: sh-Modul):

```
@for file in `find $(SH_PKGDIR)/usr/lib/python$(PYTHON3_MA-
JORMINOR)/site-packages \
    ! -type d ! -name "*.py" -printf "%P\n"`; do \
    $(call install_copy, sh, 0, 0, 0644, -, \
    /usr/lib/python$(PYTHON3_MAJORMINOR)/site-packages/$$fi-
le); \
    done
```

Im File sh.in können Abhängigkeiten eingetragen werden. Im folgenden Beispiel muss Python 3 vorhanden sein, um Python-Module installieren zu können. Auf dem Hostsystem muss das Modul "setuptools" vorhanden sein.

![](_page_50_Picture_0.jpeg)

► Kompilieren.

Damit das sh-Modul beim nächsten Build mit erzeugt wird, muss das Modul in "menuconfig" ausgewählt werden:

- "menuconfig" über folgenden Befehl öffnen: ptxdist menuconfig
- ▶ Über "Scripting Languages" → "python3 Extra Modules" zu den Python 3-Modulen navigieren.
- sh-Modul auswählen.
- Konfiguration speichern.

![](_page_50_Picture_7.jpeg)

Abb. 23: PTXdist - "Python 3 Extra Modules"

- ipkg-Pakete über den folgenden Befehl erzeugen: ptxdist go
- Wenn keine Fehler aufgetreten sind, ist das Paket mit dem sh-Modul unter "platformtben-lx-linux/packages/" zu finden:

```
$ ls platform-tben-lx-linux/packages/
...
python3_3.5.0_armhf.ipk
```

```
sh_1.12.14_armhf.ipk
```

- ipk-File auf das TBEN-Gerät kopieren (z. B. mit scp): scp ~/turck/TBEN-Lx-4RFID-8DXP-LNX/platform-tben-lx-linux/ packages/sh\_1.12.14\_armhf.ipk root@Target-IP:/directory/of/your/choice/
- Auf dem TBEN-Gerät einloggen, um das Paket "sh\_1.12.14\_armhf.ipk"zu installieren.
- ipkg-Manager aufrufen, um das Python-Modul zu installieren: ipkg -force-depends install sh\_1.12.14\_armhf.ipk
- ⇒ Das Modul ist im Python Interpreter verfügbar.

# 8 Einstellen

Die Schreib-Lese-Köpfe müssen über das Schreib-Lese-Kopf-Protokoll parametriert werden. Dazu muss das Schreib-Lese-Kopf-Protokoll auf dem TBEN-Gerät implementiert sein.

![](_page_52_Picture_0.jpeg)

# 9 Betreiben

# 9.1 LED-Anzeigen

Die Geräte verfügen über frei programmierbare Mehrfarben-LEDs.

| DXP-LEDs (Digitale Kanäle, LEDs DXP03) |                    |                              |  |  |
|----------------------------------------|--------------------|------------------------------|--|--|
| LED grün                               | LED rot            | Bedeutung                    |  |  |
| aus                                    | aus                | kein I/O-Signal vorhanden    |  |  |
| leuchtet                               | aus                | I/O-Signal vorhanden         |  |  |
| aus                                    | leuchtet           | Überlast am Ausgang          |  |  |
| blinkt                                 | blinkt             | Überlast der Hilfsversorgung |  |  |
|                                        |                    |                              |  |  |
| LED APPL                               | Bedeutung          |                              |  |  |
| blinkt weiß                            | Wink-Kommando akti | V                            |  |  |

# 9.2 Gerät zurücksetzen (Reset)

Das Gerät kann über die Drehcodierschalter und das Turck Service Tool über die F\_Reset-Funktion auf die Werkseinstellungen zurückgesetzt werden. Im Fehlerfall lässt sich das Gerät über einen Neustart (Reboot) oder den Reset-Befehl zurücksetzen. Wenn ein Neustart durchgeführt oder das Gerät uber den Reset-Befehl zurückgesetzt wurde, bleiben die Einstellungen erhalten.

# 10 Störungen beseitigen

Sollte das Gerät nicht wie erwartet funktionieren, überprüfen Sie zunächst, ob Umgebungsstörungen vorliegen. Sind keine umgebungsbedingten Störungen vorhanden, überprüfen Sie die Anschlüsse des Geräts auf Fehler.

Ist kein Fehler vorhanden, liegt eine Gerätestörung vor. In diesem Fall nehmen Sie das Gerät außer Betrieb und ersetzen Sie es durch ein neues Gerät des gleichen Typs.

![](_page_54_Picture_0.jpeg)

# 11 Instand halten

# 11.1 Firmware-Update über die USB-Schnittstelle durchführen

- Auf einem USB-Stick den Ordner "FW\_UPDATE" anlegen.
- Firmware als bin-Datei im Ordner "FW\_UPDATE" ablegen.
- ▶ USB-Stick in das Gerät stecken.
- ⇒ Die RUN-LED blinkt grün mit 0,5 Hz.
- Innerhalb von 30 Sekunden den Set-Taster für mindestens 3 Sekunden gedrückt halten.
- ⇒ Die RUN-LED blinkt in der Abfolge 3 × grün Pause (1 Hz) 3 × grün Pause (1 Hz) ....
- ⇒ Die Daten werden in das Gerät geladen.
- ⇒ Wenn die RUN-LED orange mit 1 Hz blinkt, ist das Firmware-Update abgeschlossen.
- USB-Stick entfernen.
- Spannungsreset durchführen.
- ➡ Das Gerät startet neu.

# 11.2 Firmware-Update über die Konsole durchführen

Das Firmware-Update kann entweder über ein geeignetes Tool (z. B. WinSCP oder FileZilla) oder als "Secure Copy" auf das Gerät übertragen werden.

Update-Datei (z. B. TBEN-Lx-4RFID-8DXP-LNX\_V1010.bin) über ein geeignetes Tool (z. B. WinSCP) auf das Gerät laden (siehe "Beispiel: Firmware-Update über WinSCP und PuTTY durchführen).
 Alternativ Update-Datei als "Secure Copy" auf das Gerät übertragen:

scp Path/To/Your/File/root.ubifs user@ip\_of\_your\_board:/run/ Update:

- Update auf dem Gerät mit dem folgenden Befehl ausführen: sudo update system /path/To/The/Updatefile/updatefile
- ⇒ Die Firmware wurde erfolgreich installiert, wenn keine Fehlermeldungen erscheinen.

![](_page_56_Picture_0.jpeg)

#### 11.2.1 Beispiel: Firmware-Update über WinSCP und PuTTY durchführen

Im folgenden Beispiel wird ein Firmware-Update mit Hilfe der Tools WinSCP und PuTTY durchgeführt.

Voraussetzungen

- WinSCP ist installiert.
- PuTTY ist installiert.
- Die Update-Datei liegt als .bin-Datei auf einem lokalen Rechner vor.

#### Firmware-Datei mit WinSCP übertragen

 In WinSCP mit folgenden Angaben auf dem Gerät anmelden: Übertragungsprotokoll: FTP Rechnername: IP-Adresse des Geräts (hier: 192.168.1.100) Port: 21 Benutzername: root Passwort: turck

![](_page_56_Picture_9.jpeg)

#### HINWEIS

Alternativ ist auch die Anmeldung über SFTP und Port 22 möglich.

| Anmeldung             |                                                                                     |
|-----------------------|-------------------------------------------------------------------------------------|
| Neues Verbindungsziel | Sitzung<br>Übertragungsprotokoll:<br>FTP  Verschlüsselung:<br>Keine Verschlüsselung |
|                       | Rechnername:         Portnummer:           192.168.1.100         21 🚽               |
|                       | Benutzername: Kennwort:                                                             |
|                       | Anonym Anmelden                                                                     |
|                       | Speichern 🖵 Erweitert                                                               |
|                       |                                                                                     |
|                       |                                                                                     |
|                       |                                                                                     |
| Werkzeuge  Verwalten  | Anmelden V Schließen Hilfe                                                          |

Abb. 24: WinSCP – Login

|                              |               |                        | •                      |         | •                      |              |             | -                |          |
|------------------------------|---------------|------------------------|------------------------|---------|------------------------|--------------|-------------|------------------|----------|
| TBEN-Lx-4RFID-8DXP-LN        | VX_V0307 - ro | oot@192.168.1.100 - Wi | nSCP                   |         |                        |              |             |                  |          |
| Lokal Markieren Dateien      | Befehle Si    | tzung Einstellungen I  | Intfernt Hilfe         |         |                        |              |             |                  |          |
| 🕀 🔁 🔁 Synchronisiere         | n 토 🚰         | 💽 🛞 🗊 Liste 🗣          | Übertragungsoptionen S | tandard | • <i>💕</i> •           |              |             |                  |          |
| 🖵 user@192.168.1.100 📮       | root@192.1    | 168.1.100 📑 Neue Sit   | zung                   |         |                        |              |             |                  |          |
| 💻 Desktop                    | - 🖆 🕎 🕒       | 🔶 🗸 🧼 🔹 💼 😭            | 1 2 🖫                  |         | 🖡 root 🔹 🚰             | 🕎 🔶 – –)     | - 🗈 🖬 🏠     | 🐉 🗋 Dateien suc  | hen 🖫    |
| 🛙 🙀 Hochladen 👻 📝 Bea        | arbeiten 👻 🕽  | 🕻 📝 🕞 Eigenschaft      | en 首 Neu 🕶 🕂 🖃 🔽       | ]       | Herunterladen 👻 📝      | Bearbeiten 👻 | 🗙 📝 🕞 Eigen | schaften 📑 Neu 🖥 | + - 🗸    |
| C:\Users\Matthias.Jaegeler\[ | Desktop\Firm  | ware-Update\TBEN-Lx    | -4RFID-8DXP-LNX_V0307\ |         | /root/                 |              |             |                  |          |
| Name                         | Größe         | Тур                    | Geändert               |         | Name                   | Größe        | Geändert    | Rechte           | Besitzer |
|                              | 40.014.00     | Darüberliegendes       | 11.9.2018 14:11:12     |         | <b>L</b> -             |              |             |                  |          |
| IBEN-LX-4KFID-8DXP           | 49.014 KB     | BIN-Datei              | 20.7.2018 11:44:51     |         |                        |              |             |                  |          |
|                              |               |                        |                        |         |                        |              |             |                  |          |
|                              |               |                        |                        |         |                        |              |             |                  |          |
|                              |               |                        |                        |         |                        |              |             |                  |          |
|                              |               |                        |                        |         |                        |              |             |                  |          |
|                              |               |                        |                        |         |                        |              |             |                  |          |
|                              |               |                        |                        |         |                        |              |             |                  |          |
|                              |               |                        |                        |         |                        |              |             |                  |          |
|                              |               |                        |                        |         |                        |              |             |                  |          |
|                              |               |                        |                        |         |                        |              |             |                  |          |
|                              |               |                        |                        |         |                        |              |             |                  |          |
|                              |               |                        |                        |         |                        |              |             |                  |          |
|                              |               |                        |                        |         |                        |              |             |                  |          |
|                              |               |                        |                        |         |                        |              |             |                  |          |
|                              |               |                        |                        |         |                        |              |             |                  |          |
|                              |               |                        |                        |         |                        |              |             |                  |          |
|                              |               |                        |                        |         |                        |              |             |                  |          |
| 0 B von 47,8 MB in 0 von 1   |               |                        |                        |         | 0 B von 0 B in 0 von 0 |              |             |                  |          |
|                              |               |                        |                        |         |                        |              |             | FTP              | 0:02:04  |

► In WinSCP zum Speicherort der Update-Datei auf dem Host-PC navigieren.

Abb. 25: WinSCP – Speicherort der Update-Datei auf dem Host-PC

#### • Auf dem Gerät zum Run-Verzeichnis navigieren.

| 🌇 run - root@192.168.1.100   | 🖕 run - root@192.168.1.100 - WinSCP 📃 🗖                                 |                               |                                          |                                                                                                    |                                              |                                                                                                    |                                                                                                    | - • •                                                                                       |
|------------------------------|-------------------------------------------------------------------------|-------------------------------|------------------------------------------|----------------------------------------------------------------------------------------------------|----------------------------------------------|----------------------------------------------------------------------------------------------------|----------------------------------------------------------------------------------------------------|---------------------------------------------------------------------------------------------|
| Lokal Markieren Dateien      | Befehle Si                                                              | tzung Einstellungen I         | Entfernt Hilfe                           |                                                                                                    |                                              |                                                                                                    |                                                                                                    |                                                                                             |
| 🕀 🛃 🛃 Synchronisiere         | 🖽 🔁 😓 Synchronisieren 🗧 🥵 🕼 Liste 👻 Übertragungsoptionen Standard 🔹 🔗 🗸 |                               |                                          |                                                                                                    |                                              |                                                                                                    |                                                                                                    |                                                                                             |
| 🖵 user@192.168.1.100 星       | 🖵 user@192.168.1.100 🖵 root@192.168.1.100                               |                               |                                          |                                                                                                    |                                              |                                                                                                    |                                                                                                    |                                                                                             |
| E Desktop                    | - 🚰 🕎 -                                                                 | 🔶 🔹 🚽 🔹 🔁                     | 🟠 🄁 🖫                                    | 📜 run 🖵 🚰                                                                                                    | 🕎 🔶 -                                        | D - 🗈 🖸 🏠 🎜                                                                                                    | Dateien suche                                                                                                    | en 🗄                                                                                        |
| 🗐 🛱 Hochladen 👻 📝 Bea        | arbeiten 👻 🕽                                                            | 🕻 📝 🕞 Eigenschaft             | en 📋 Neu 🗸 🛨 🗕 🗹                         | Herunterladen 👻 D                                                                                                    | Bearbeiten                                   | - 🗙 📝 🕞 Eigenschaft                                                                                                    | ten 📑 Neu 🗸                                                                                                    | + - V                                                                                       |
| C:\Users\Matthias.Jaegeler\E | Desktop\Firm                                                            | ware-Update\TBEN-Lx           | -4RFID-8DXP-LNX_V0307\                   | /run/                                                                                                    |                                              |                                                                                                    |                                                                                                    |                                                                                             |
| Name                         | Größe                                                                   | Тур                           | Geändert                                 | Name                                                                                                    | Größe                                        | Geändert                                                                                                    | Rechte                                                                                                    | Besitzer                                                                                    |
| L<br>TBEN-Lx-4RFID-8DXP      | 49.014 KB                                                               | Darüberliegendes<br>BIN-Datei | 11.9.2018 14:11:12<br>20.7.2018 11:44:51 | <ul> <li>dbus</li> <li>log</li> <li>mount</li> <li>sshd</li> <li>systemd</li> <li>tmpfiles.d</li> <li>udev</li> <li>user</li> <li>agetty.reload</li> <li>ifstate</li> <li>nologin</li> <li>resolv.conf</li> <li>rsyslogd.pid</li> <li>utmp</li> </ul> | 0 KB<br>1 KB<br>1 KB<br>1 KB<br>1 KB<br>1 KB | 1.11.2016<br>1.11.2016<br>1.11.2016<br>1.11.2016<br>1.11.2016<br>1.11.2016<br>1.19.2018 13:44<br>1.11.2016<br>11.9.2018 12:50<br>11.9.2018 12:50<br>1.11.2016<br>11.9.2018 12:49<br>1.11.2016<br>11.9.2018 12:50 | TWXT-XT-X<br>TWXT-XT-X<br>TWXT-XT-X<br>TWXT-XT-X<br>TWXT-XT-X<br>TWXT-XT-X<br>TWXT-XT-X<br>TW-T-T<br>TW-T-T<br>TW-T-T<br>TW-T-T<br>TW-T-T<br>TW-TY-T | 0<br>0<br>0<br>0<br>0<br>0<br>0<br>0<br>0<br>0<br>0<br>0<br>0<br>0<br>0<br>0<br>0<br>0<br>0 |
| 0 B von 47,8 MB in 0 von 1   |                                                                         |                               |                                          | 0 B von 548 B in 0 von 14                                                                                                    |                                              |                                                                                                    |                                                                                                    |                                                                                             |
|                              |                                                                         |                               |                                          |                                                                                                    |                                              |                                                                                                    | FTP 🗐                                                                                                    | 0:03:26                                                                                     |

![](_page_57_Figure_6.jpeg)

![](_page_58_Picture_0.jpeg)

- Update-Datei per Drag-and-Drop oder per Klick auf Hochladen im run-Verzeichnis des Geräts ablegen.
- Folgende Abfrage mit **OK** bestätigen.

| Hochladen                                                                                                    | ?     | × |
|----------------------------------------------------------------------------------------------------|-------|---|
| Hochladen Datei 'TBEN-Lx-4RFID-8DXP-LNX_V0307.bin' nach Entferntes Verzeichnis<br>/run/*.*<br>Übertragungsoptionen<br>Übertragungstyp: Binär                  |       | • |
| Übertragung im Hintergrund (zur Warteschlange hinzufügen)         Übertragungsoptionen         OK         Abbrechen         Diesen Dialog nicht mehr anzeigen | Hilfe | ; |

Abb. 27: WinSCP – Abfrage bei der Übertragung bestätigen

Die Übertragung der Update-Datei wird von WinSCP wie folgt angezeigt:

| 74% Lao | de hoch                   |                     |                    |                                     | ? ×                  |
|---------|---------------------------|---------------------|--------------------|-------------------------------------|----------------------|
|         | Datei:<br>Ziel:           | C:\\TBE<br>/run/    | N-Lx-4RFID-        | 8DXP-LNX_V0307.b                    | in                   |
|         | Zeit verble<br>Bytes über | eibend:<br>rtragen: | 0:00:01<br>35,7 MB | Zeit vergangen:<br>Geschwindigkeit: | 0:00:03<br>9,94 MB/s |
|         | ×                         | _ 🗳 359             | % 🔊 Ur             | begrenzt 🔻                          |                      |

Abb. 28: WinSCP – Datei-Übertragung

## Firmware-Update mit PuTTY durchführen

- PuTTY öffnen.
- ► In PuTTY folgende Einstellungen eintragen:
- Host Name: IP-Adresse des Geräts
- Port: 22
- Optional: Namen f
  ür die aktuelle Session vergeben (hier: TBEN-Lx\_LNX). Bei sp
  äteren Wiederholungen kann die Session 
  über Load geladen werden.
- Bei gespeicherten Sessions: TBEN-Lx\_LNX auswählen und mit Load bestätigen.
- Open klicken.

| 🕵 PuTTY Configuration                                                   |                                                         | ? ×        |
|-------------------------------------------------------------------------|---------------------------------------------------------|------------|
| Category:                                                               |                                                         |            |
| Session                                                                 | Basic options for your PuTTY se                         | ssion      |
|                                                                         | Specify the destination you want to conne               | ct to      |
| Kevboard                                                                | Host Name (or IP address)                               | Port       |
| Bell                                                                    | 192.168.1.100                                           | 22         |
| Features<br>⊡ Window                                                    | Connection type:<br>◯ Raw ◯ Telnet ◯ Rlogin ◉ SSH       | H O Serial |
| ···· Appearance<br>···· Behaviour<br>···· Translation<br>···· Selection | Load, save or delete a stored session<br>Saved Sessions |            |
|                                                                         | Default Settings                                        | Load       |
| Data                                                                    |                                                         | Save       |
| ···· Telnet<br>···· Rlogin                                              |                                                         | Delete     |
| ⊕ SSH<br>Serial                                                         | Close window on exit:<br>Always Never Only on cl        | ean exit   |
| About Help                                                              | Open                                                    | Cancel     |

Abb. 29: PuTTY-Konfiguration

![](_page_60_Picture_0.jpeg)

► Abwarten, bis die Meldung updating system finished angezeigt wird.

![](_page_60_Picture_2.jpeg)

Abb. 31: PuTTY – Update erfolgreich

• Gerät mit dem Befehl reboot neu starten.

![](_page_60_Picture_5.jpeg)

Abb. 32: PuTTY – Gerät neu starten

 Aktuellen Firmware-Stand überprüfen, z. B. über das Turck Service Tool: Der aktuelle Firmware-Stand ist unter Version zu finden.

| Yc                | ur Global Auto                   | omation      | Partner                            |                            |                        |                 |                    |                        |                           |                        |            |                       |
|-------------------|----------------------------------|--------------|------------------------------------|----------------------------|------------------------|-----------------|--------------------|------------------------|---------------------------|------------------------|------------|-----------------------|
| Suchen (          | (F5) Ändern (F2)                 | Wink (F3) Al | ktionen (F4) Z                     | wischenablage              | DE -<br>Sprache        | Expertenmod     | lus AN             | Starte DHCP (F6)       | <b>EIF</b><br>Konfigurati | on (F7) ARGE           | E (F8)     | <b>X</b><br>Schließen |
| Nr.<br><b>=</b> 1 | MAC-Adresse<br>00:07:46:1F:F7:1B | 🔺 Name       | IP-Adresse<br><u>192.168.1.100</u> | Netzmaske<br>255.255.255.0 | Gateway<br>192.168.1.1 | Modus<br>ROTARY | Gerätety<br>TBEN-L | /p<br>5-4RFID-8DXP-LNX | Version<br>1.0.1.0        | Adapter<br>192.168.1.1 | ARGEE<br>- | Protokoll<br>Turck    |

Abb. 33: Turck Service Tool – Firmware-Stand überprüfen

![](_page_62_Picture_0.jpeg)

# 12 Reparieren

Das Gerät ist nicht zur Reparatur durch den Benutzer vorgesehen. Sollte das Gerät defekt sein, nehmen Sie es außer Betrieb. Bei Rücksendung an Turck beachten Sie unsere Rücknahmebedingungen.

## 12.1 Geräte zurücksenden

Rücksendungen an Turck können nur entgegengenommen werden, wenn dem Gerät eine Dekontaminationserklärung beiliegt. Die Erklärung steht unter

http://www.turck.de/de/produkt-retoure-6079.php

zur Verfügung und muss vollständig ausgefüllt, wetter- und transportsicher an der Außenseite der Verpackung angebracht sein.

# 13 Entsorgen

![](_page_62_Picture_8.jpeg)

Die Geräte müssen fachgerecht entsorgt werden und gehören nicht in den normalen Hausmüll.

# 14 Technische Daten

| Technische Daten           |                                                          |
|----------------------------|----------------------------------------------------------|
| Versorgung                 |                                                          |
| Versorgungsspannung        | 24 VDC                                                   |
| Zulässiger Bereich         | 1830 VDC                                                 |
| Gesamtstrom                | V1 max. 8 A, V2 max. 9 A bei 70 °C pro Modul             |
| RFID-Versorgung            | 2 A pro Kanal bei 70 °C                                  |
| Sensor-/Aktuatorversorgung | 2 A pro Steckplatz bei 70 °C                             |
| Potenzialtrennung          | galvanische Trennung von V1- und V2-Span-<br>nungsgruppe |
| Spannungsfestigkeit        | bis 500 VDC V1 und V2 gegenüber Ethernet                 |
| Verlustleistung            | typisch ≤ 5 W                                            |
| Systembeschreibung         |                                                          |
| Prozessor                  | Cortex A8, 800 MHz                                       |
| Speicher                   | 512 MB Flash ROM; 512 MB DDR3 RAM                        |
| Erweiterungsspeicher       | 1 × USB-Host-Port                                        |
| Echtzeituhr                | ja                                                       |
| Betriebssystem             | Linux                                                    |
| Systemdaten                |                                                          |
| Übertragungsrate           | Ethernet 10 Mbit/s/100 Mbit/s                            |
| Anschlusstechnik           | $2 \times M12$ , 4-polig, D-codiert                      |
| RFID                       |                                                          |
| Kanalanzahl                | 4                                                        |
| Anschlusstechnik           | M12                                                      |
| Versorgung                 | 2 A pro Kanal bei 70 °C, kurzschlussfest                 |
| Leitungslänge              | max. 50 m                                                |
| Digitale Eingänge          |                                                          |
| Kanalanzahl                | 8                                                        |
| Anschlusstechnik           | M12, 5-polig                                             |
| Eingangstyp                | PNP                                                      |
| Art der Eingangsdiagnose   | Kanaldiagnose                                            |
| Schaltschwelle             | EN 61131-2 Typ 3, pnp                                    |
| Signalspannung Low-Pegel   | < 5 V                                                    |
| Signalspannung High-Pegel  | > 11 V                                                   |
| Signalstrom Low-Pegel      | <1,5 mA                                                  |
| Signalstrom High-Pegel     | > 2 mA                                                   |
| Potenzialtrennung          | galvanische Trennung zu P1/P2                            |
| Spannungsfestigkeit        | bis 500 VDC (V1 und V1 gegenüber Ethernet)               |
| Digitale Ausgänge          |                                                          |
| Kanalanzahl                | 8                                                        |
| Anschlusstechnik Ausgänge  | M12, 5-polig                                             |
| Ausgangstyp                | PNP                                                      |
| Art der Ausgangsdiagnose   | Kanaldiagnose                                            |

![](_page_64_Picture_0.jpeg)

| Technische Daten                      |                                                                          |
|---------------------------------------|--------------------------------------------------------------------------|
| Ausgangsspannung                      | 24 VDC aus Potenzialgruppe                                               |
| Ausgangsstrom pro Kanal               | 2,0 A, kurzschlussfest, max. 4,0 A pro Steck-<br>platz                   |
| Gleichzeitigkeitsfaktor               | 0,56                                                                     |
| Lastart                               | EN 60947-5-1: DC-13                                                      |
| Kurzschlussschutz                     | ја                                                                       |
| Potenzialtrennung                     | galvanische Trennung zu P1/P2                                            |
| Spannungsfestigkeit                   | bis 500 VDC (V1 und V1 gegenüber Ethernet)                               |
| Norm-/Richtlinienkonformität          |                                                                          |
| Schwingungsprüfung                    | gemäß EN 60068-2-6                                                       |
| Beschleunigung                        | bis 20 g                                                                 |
| Schockprüfung                         | gemäß EN 60068-2-27                                                      |
| Kippfallen und Umstürzen              | gemäß IEC 60068-2-31/IEC 60068-2-32                                      |
| Elektromagnetische Verträglichkeit    | gemäß EN 61131-2                                                         |
| Zulassungen und Zertifikate           | CE                                                                       |
| UL Kond.                              | cULus LISTED 21 W2, Encl.Type 1<br>IND.CONT.EQ., Encl. Type 1 -40…+55 °C |
| Allgemeine Information                |                                                                          |
| Abmessungen (B $\times$ L $\times$ H) | 60,4 × 230,4 × 39 mm                                                     |
| Betriebstemperatur                    | -40+70 °C                                                                |
| Lagertemperatur                       | -40+85 °C                                                                |
| Einsatzhöhe                           | max. 5000 m                                                              |
| Schutzart                             | IP65/IP67/IP69K                                                          |
| MTTF                                  | 75 Jahre nach SN 29500 (Ed. 99) 20 °C                                    |
| Gehäusematerial                       | PA6-GF30                                                                 |
| Gehäusefarbe                          | schwarz                                                                  |
| Material Fenster                      | Lexan                                                                    |
| Material Schraube                     | 303 Edelstahl                                                            |
| Material Label                        | Polycarbonat                                                             |
| Halogenfrei                           | ja                                                                       |
| Montage                               | 2 Befestigungslöcher, Ø 6,3 mm                                           |

# 15 Anhang: EU-Konformitätserklärung

| EU Declara                            | ation of Conformity No.:                                                |                         |                                       |                                                                                 |
|---------------------------------------|-------------------------------------------------------------------------|-------------------------|---------------------------------------|---------------------------------------------------------------------------------|
| Wir/We:                               | HANS TURCK GMB<br>WITZLEBENSTR. 7,                                      | H & CO KO<br>45472 MÜ   | )<br>LHEIM A.D. R                     | UHR                                                                             |
| erklären ir<br>declare unde           | n alleiniger Verantwortung, o<br>er our sole responsibility that the pr | lass die Prod           | ukte                                  |                                                                                 |
| Kompakte<br>Compact I/C<br>IP20/IP67: | e I/O Module in IP20/IP67:<br>9 modules in                              | Typen / ty<br>FLDP-*, F | pes: FDN20-*, FE<br>LIB-*, FXEN-*, SI | DNL-*, FDNP-*, FDP20-*, FGDP-*, FGEN-*<br>DPX-*, TBDP-*, TBEN-*, TBIL-*, TBPN-* |
| auf die sic<br>folgenden              | ch die Erklärung bezieht, der<br>Normen genügen:                        | Anforderung             | gen der folgender                     | n EU-Richtlinien durch Einhaltung der                                           |

to which this declaration relates are in conformity with the requirements of the following EU-directives by compliance with the following standards:

 EMV - Richtlinie /EMC Directive
 2014 / 30 / EU
 26.02.2014

| EN 61131-2:2007 (Abschnitte / section 8, 9, 10) |                |            |
|-------------------------------------------------|----------------|------------|
| RoHS – Richtlinie /RoHS Directive               | 2011 / 65 / EU | 08.06.2011 |

Weitere Normen, Bemerkungen: additional standards, remarks:

Zusätzliche Informationen: Supplementary infomation:

Mülheim, den 13.07.2018

Ort und Datum der Ausstellung / Place and date of issue

n

i.V. Dr. M. Linde, Leiter Zulassungen /Manager Approvals Name, Funktion und Unterschrift des Befugten / Name, function and signature of authorized person

![](_page_66_Picture_0.jpeg)

# 16 Anhang: Beispiel – "HelloGPIO" für Node.js

// This script show how to use the DXP's of the TBEN-4RFID-8DXP-LNX
// Start the script with "webactive" option will make the I/O useable via webbrowser
// Strat the script without options will toggle the I/O's

```
const Gpio = require('onoff').Gpio;
```

```
if (process.argv[2] == 'webactive')
{
     runserver();
}
else
ł
    //toggle the dxp's...
time0 =new Date().getTime();
     for(var state = 1; state > -1; state--)
     £
          var index=8;
          while(index < 16 )</pre>
          £
              var timenow = new Date().getTime();
if (timenow - time0 > 1000)
               {
                    // func:
                    setGpioByInt(index, state);
                    index++;
                    time0=timenow;
              ł
         }
    }
}
// Make the dxp switchable via webbrowser
// http://ip of the board:8080/?dxp=13&value=1
function runserver()
ł
    var http = require('http');
var url = require('url');
http.createServer(function (req, res){
    res.writeHead(200, {'Contend-Type': 'text/plain'});
          var q = url.parse(req.url, true).query;
          dxp_port= q.dxp;
         dxp_value= q.value;
//const DXP_Writer = new Gpio(12, "out");
          //DXP_Writer.writeSync(0);
          if (dxp port > 7 && dxp port < 16)
          ł
               res.write('Would like read DXP' + dxp_port + ' or set to ' + dxp_value );
               if (dxp_value == '1')
               {
                    setGpio(dxp port, 1);
               else if(dxp_value == '0') {
                   setGpio(dxp_port, 0);
               ł
               res.write('\nDXP'+ dxp_port +' ist: ' + getGpio(dxp_port) + ' now\n');
          ł
          else{
               res.write('DXP ports are between 8 and 16 available only');
          }
    res.end('\nsee you...\n');
}).listen(8080, '192.168.1.81');
console.log('Server running at http://192.168.1.81:8080/');
}
```

```
function setGpio(w_Pin, val) {
    switch (w_Pin) {
    case "8":
       res = 12;
        break;
    case "9":
       res = 13;
    break;
case "10":
        res = 47;
   break;
case "11":
       res = 63;
        break;
    case "12":
       res = 86;
       break;
    case "13":
        res = 87;
       break;
    case "14":
      res = 88;
break;
    case "15":
       res = 89;
    }
    const DXP_Write = new Gpio(res, "out");
    DXP_Write.writeSync(val);
    console.log('set Gpio '+ res + ' to ' + val);
}
```

function setGpioByInt(w\_Pin, val) {

```
switch (w_Pin) {
    case 8:
res = 12;
       break;
    case 9:
       res = 13;
        break;
    case 10:
       res = 47;
        break;
    case 11:
        res = 63;
        break;
    case 12:
        res = 86;
        break;
    case 13:
       res = 87;
        break;
    case 14:
    res = 88;
       break;
    case 15:
        res = 89;
    }
    const DXP_Write = new Gpio(res, "out");
    DXP_Write.writeSync(val);
    console.log('set Gpio '+ res + ' to ' + val);
ł
function getGpio(r_Pin) {
```

```
switch (r_Pin) {
```

![](_page_68_Picture_0.jpeg)

```
case "8":
    res = 110;
    break;
case "9":
    res = 111;
    break;
case "10":
    res = 112;
    break;
case "11":
    res = 113;
    break;
case "12":
    res = 114;
    break;
case "12":
    res = 116;
    break;
case "13":
    res = 117;
    break;
case "15":
    res = 7;
}
const DXP_Read = new Gpio(res, "in");
DXP_Read.setActiveLow('true');
var res = DXP_Read.readSync();
console.log('Gpio '+ r_Pin + ' is: ' + res);
return res;
```

}

![](_page_69_Picture_0.jpeg)

![](_page_69_Picture_1.jpeg)

105

![](_page_69_Picture_2.jpeg)

www.turck.com